# ARCHITREND ZERO シリーズ Q&A

Manager ? 3DC ? AM ?

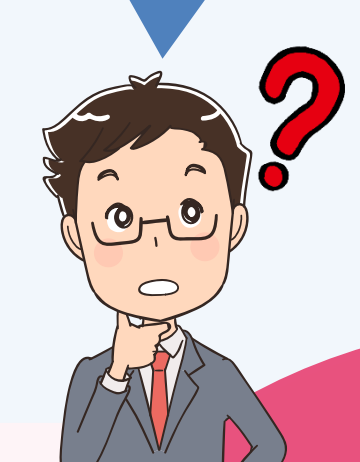

「Manager/ 3D カタログ/ Archi Master」の お困りごと

## お困りごとを解決! 疑問に思っていることを

わかりやすく解説します。

0

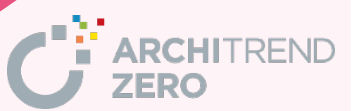

| 目 次                                                        |           |
|------------------------------------------------------------|-----------|
| Manager                                                    |           |
| Q:お客様フォルダを登録する方法                                           | <u>1</u>  |
| Q:ZERO で管理した物件データを、Manager で登録した工事フォルダに移行する方法              | <u>2</u>  |
| Q:ARCHI Box の申し込み方法                                        | <u>4</u>  |
| 3D カタログ                                                    |           |
| Q: 3D カタログ.com の有料会員を契約したが、ダウンロード時に契約の確認画面が出て<br>くるときの対処方法 | <u>5</u>  |
| Q:建材のダウンロード方法                                              | <u>7</u>  |
| Q:建材・設備の一覧表示が遅いときの対処方法                                     | <u>11</u> |
| Q:登録されている建材・設備を他のパソコンでも使用できるようにする方法                        | <u>13</u> |
| Q:3DS形式のデータを3Dカタログマスタの部品として取り込む方法                          | <u>17</u> |
| Archi Master                                               |           |
| Q:登録されている建具に、内障子やシャッター、格子などを取り付ける方法                        | <u>25</u> |
| Q:建具のガラスに桟を取り付ける方法                                         | <u>30</u> |
| Q:建具のセットを他のパソコンでも使用できるようにする方法                              | <u>34</u> |
| Q:建具や部品の一覧表示が遅いときの対処方法                                     | <u>37</u> |
| Q:登録されている素材、部品、建具を他のパソコンでも使用できるようにする方法                     | <u>38</u> |

## Manager る お客様フォルダを登録する方法を教えてください。 「お客様の登録」をクリックして、お客様の「お名前」と「工事 名称」を入力して登録します。 「お客様の登録」をクリックします。

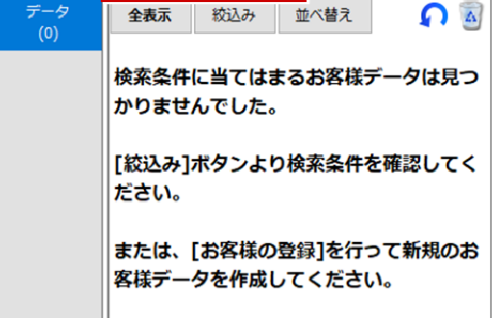

2

「お客様の登録」ダイアログで、「お名前」と「工事名称」を入力して、「登録」をクリックします。

| お客様の登録                                                                         | ×                                                                                                    | フォルダー覧 ≪                        | 2* お客様の登録                                                               | 🔎 工事の作成 |
|--------------------------------------------------------------------------------|----------------------------------------------------------------------------------------------------|---------------------------------|-------------------------------------------------------------------------|---------|
| お客様の登録<br>お客様区分<br>お名前 (必須)<br>フリガナ<br>ビ 工事も作成する<br>工事No.<br>工事名称 (必須)<br>工事内容 | ×<br>0001<br>● 個人 〇 法人<br>福井太郎<br>72/1夕ロウ<br>0001<br>福井太郎様郎新築工事<br>新築 ~                                                                                                    | フォルダー覧 <b>《</b><br>ラ データ<br>(1) | <ul> <li>* お客様の登録</li> <li>全表示</li> <li>福井太郎様</li> <li>福井太郎様</li> </ul> | ▲       |
| 主構造<br>建物階数<br>ジループフォルダ<br>ARCHI Box(こも                                        | <ul> <li>◇</li> <li>◇</li> <li>◇</li> <li>ゆ上</li> <li>2</li> <li>○</li> <li>階</li> <li>地下</li> <li>0</li> <li>○</li> <li>階</li> <li>bfr成する</li> <li>○</li> <li>○</li> <li>登録する</li> <li>登録</li> <li>キャンセル</li> </ul> |                                 |                                                                         |         |

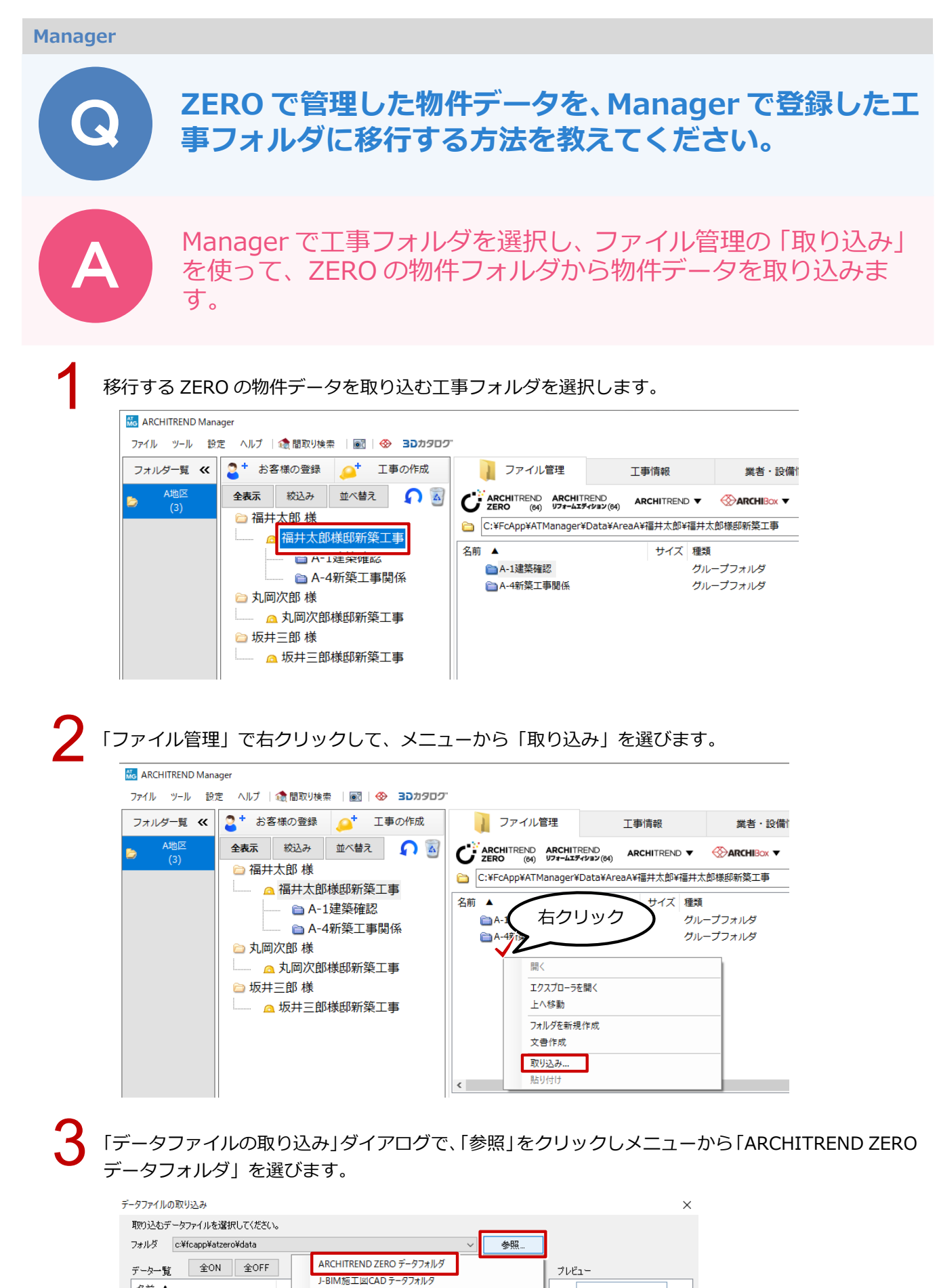

Manager / 3Dカタログ / Archi Master\_2

プレゼンフォルダ

ARCHITREND 宅地分譲シミュレーション データフォルダ

ARCHITREND 見積 データフォルダ TREND Pilot データフォルダ ARCHITREND Modelio データフォルダ

任意のフォルダ...

名前 ▲

~ 01: 福井太郎様郎新範工事
 ○ 02:ツーバイフォー住宅
 ○ 03:フクイビル新範工事
 ○ 04: RC住宅
 ○ 05: 福井太郎様郎新範工事

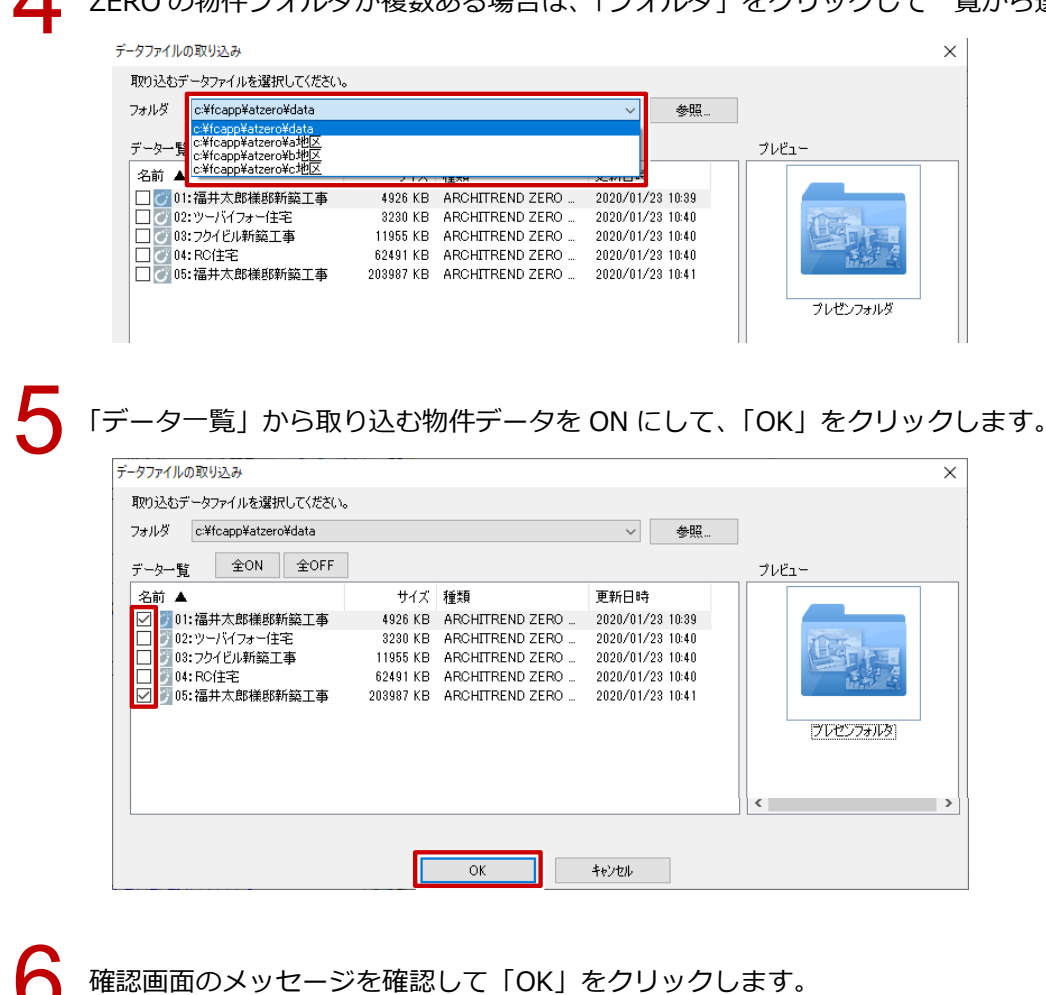

※ ZERO の物件フォルダからデータを削除する場合は、「元データを削除する」を ON にします。

| ATManager<br>選択したデータを取り込み。<br>□ 元データを削除する<br>OK キ | ×<br>ます。<br>やンセル   |                  |                  |         |
|---------------------------------------------------|--------------------|------------------|------------------|---------|
| ファイル管理                                            | 工事情報               | 業者・設備情報          | 福井太              | 郎様邸新築工事 |
|                                                   | END ARCHITREND ▼   |                  | ດ 🗏              | k• 📝 📘  |
| C:¥FcApp¥ATManager¥D                              | ata¥AreaA¥福井太郎¥福井太 | 郎様邸新築工事          |                  | Ē       |
| 名前▲                                               | サイズ 種類             |                  | 更新日時             | 備考      |
| 🗎 A-1建築確認                                         | グル                 | ープフォルダ           | 2020/01/23 09:46 |         |
|                                                   | グル                 | ープフォルダ           | 2020/01/23 09:46 |         |
| 01:福井太郎様邸新築                                       | 工事 4926 ARCI       | HITREND ZERO データ | 2020/01/23 10:39 |         |
| ⑦ 02:福井太郎様邸新築                                     | 江事 2039 ARCI       | HITREND ZERO データ | 2020/01/23 10:41 |         |

ZERO の物件フォルダが複数ある場合は、「フォルダ」をクリックして一覧から選びます。

#### Manager

## ARCHI Box の申し込み方法を教えてください。

FC コンシェルジュの「保守契約特典」を選び、「ARCHI Box お申し込みの流れ」をクリックします。申し込みの手順が表示されますのでご覧ください。

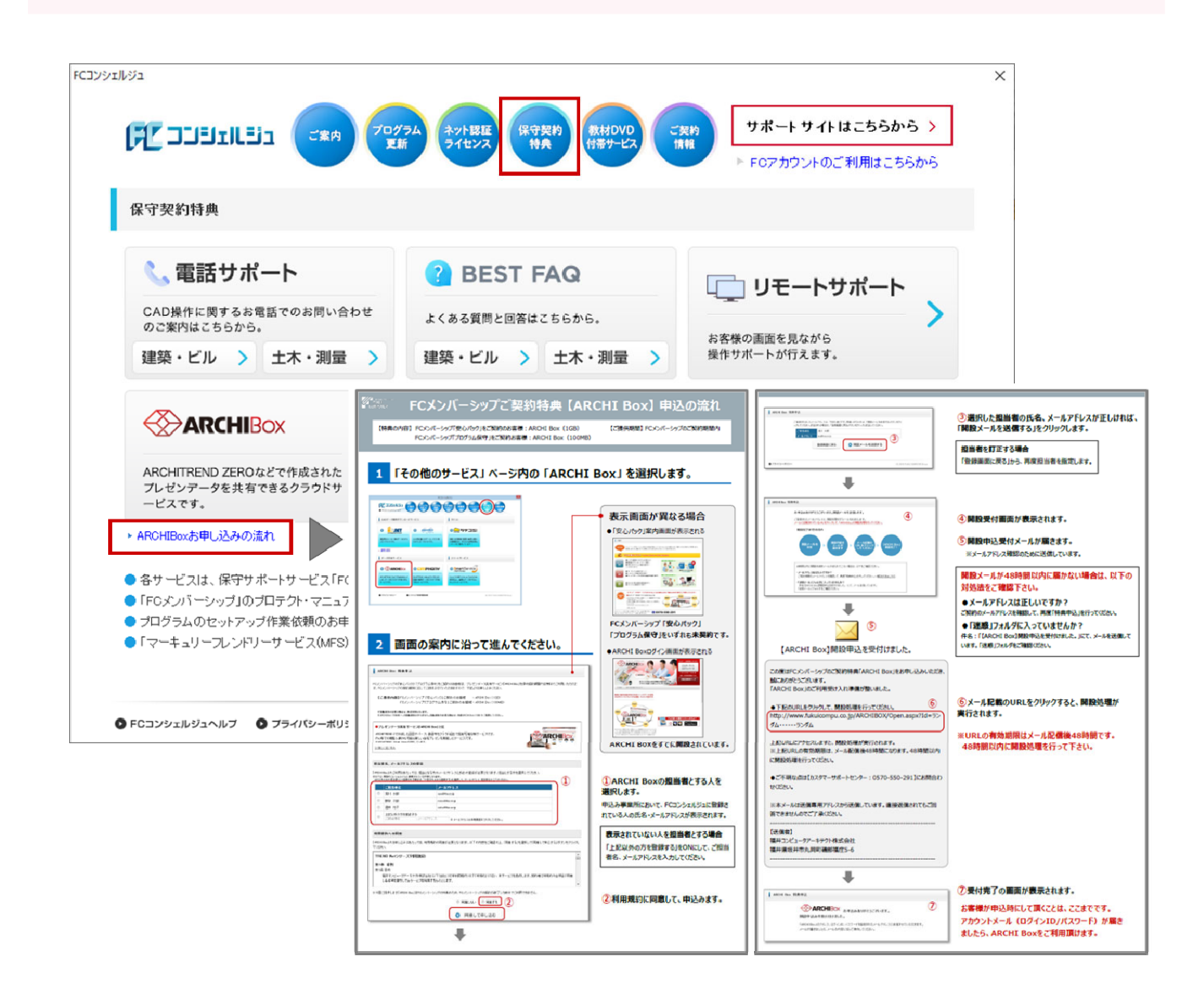

#### 3D カタログマスタ

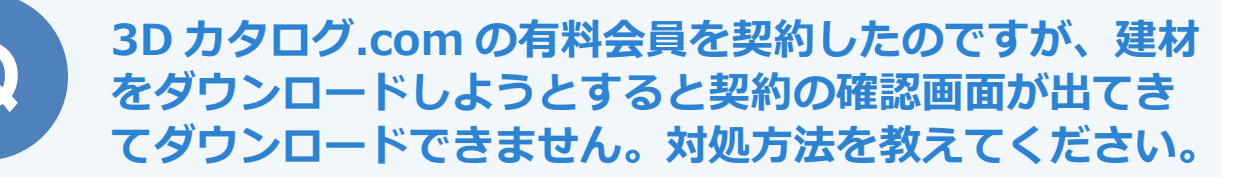

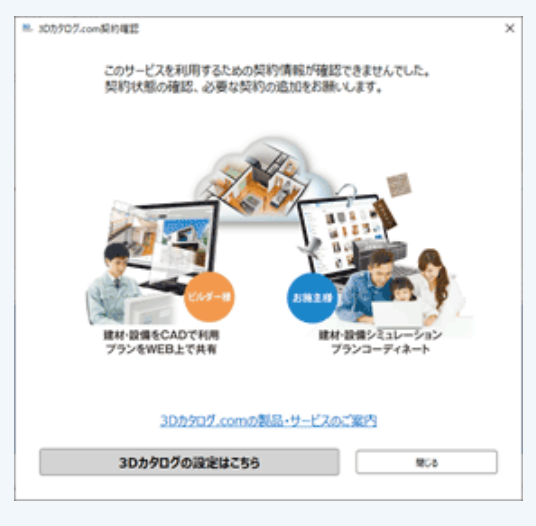

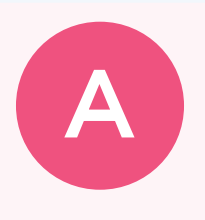

3D カタログマスタを起動し、「3D カタログ.com 設定」ダイア ログの「3D カタログ.com を使用する」を ON にします。 ARCHITREND ZERO を再起動することで 3D カタログ.com か らのダウンロードができるようになります。

#### 3D カタログマスタを起動します。

ARCHITREND ZERO を起動している場合は、「建材マスタ起動」メニューから「3D カタログマスタ 起動」を選びます。

| U | ٥ | ۵. | 3DÇ | 0×     | 2      | 2   | 椎  | <sup>햪</sup> 合 | 申請 | だり |
|---|---|----|-----|--------|--------|-----|----|----------------|----|----|
|   |   |    | 30  | カタロ    | コグマ    | スタ類 | 己動 |                |    |    |
|   |   |    | An  | chi Ma | aster/ | 起動  |    | 1              |    |    |
|   |   |    | 共   | 通マス    | 夕起     | b   |    |                |    |    |

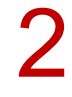

3D カタログマスタで、「設定」メニューから「3D カタログ.com 設定」を選びます。

| 3Dカタログマ                                                                                                    | 79            |                                                        | - |    | × |
|----------------------------------------------------------------------------------------------------|---------------|--------------------------------------------------------|---|----|---|
| 77イル 設定                                                                                                    | ヘルプ           |                                                        |   |    |   |
|                                                                                                    | のカタログ.com19.% |                                                        |   |    |   |
| 7                                                                                                    | ヤフション         |                                                        |   |    |   |
| -                                                                                                    | 外装仕上<br>内装仕上  | 外装仕上·内装仕上                                              |   |    |   |
|                                                                                                    |               | C#FcApp#ArchiMaster#Master#8DCMaterial#8DCMaterial.cdb | ~ | 参照 |   |
| 1 the second second sec | 住時·家具         |                                                        |   |    |   |

- 5 「3D カタログ.com 設定」ダイアログの「3D カタログ.com を使用する」を ON にして、「OK」をクリックします。
  - ※ ID・パスワード欄が空欄の場合は、登録時の ID・パスワードを入力してから「OK」をクリック してください。

| <b>SDD9D0</b> . | om                                           | 設定手順はこちら            |
|-----------------|----------------------------------------------|---------------------|
| 会員登録がまだの方       | 会員登録が                                        | お済みの方               |
| [会員登録]をクリック。    | 1.[3Dカタログ.com<br>2. ログインID・パス<br>3.[OK]をクリック | を使用する〕をON<br>ワードを入力 |
|                 |                                              |                     |
| 会員登録がまだの方       | 会員登録が                                        | 6済みの方               |
|                 | ✓ 3Dカタログ.com を使用する                           | 現在のご契約              |
| 会員堂録            |                                              | インターネット設定           |
|                 |                                              | パスワードを忘れた場合はご       |

4 ARCHITREND ZERO を起動します。

すでに ARCHITREND ZERO を起動している場合は、一旦終了して再起動してください。

| <u>R.</u>                                            | 3Dカタログ.com設定                                                | ×                |
|------------------------------------------------------|-------------------------------------------------------------|------------------|
| 建林·設備と住まいの3Dシミュレーションサイ<br><b> 3 つ カ タ ロ ク 、 この 「</b> | (ト<br>設定手順はごち)                                              | <u>36006</u>     |
| 会員登録がまだの方                                            | 会員登録がお済みの方                                                  |                  |
| [会員登録]をクリック。                                         | 1.[3Dカタログ.comを使用する]をON<br>2. ログインID・パスワードを入力<br>3.[OK]をクリック |                  |
|                                                      |                                                             | -                |
| 会員登録がまだの方                                            | 会員登録がお済みの方                                                  |                  |
| 会員登録                                                 | ☑ 3Dカタログ.com を使用する ■< 現在のご契約                                | ▶ 利用股定 ×         |
|                                                      | インターネット設定                                                   | Aプランを利用する        |
|                                                      |                                                             | ■ Bブランを利用する      |
|                                                      |                                                             | DATASTATIONを利用する |

#### 3D カタログマスタ

## 3D カタログ.com の有料会員を契約しました。建材を ダウンロードする方法を教えてください。

3D カタログマスタを起動し、ダウンロードしたい建材の「一覧 編集」をクリックして開くダイアログから 3D カタログ.com に アクセスしてダウンロードします。

#### 3D カタログマスタを起動します。

ARCHITREND ZERO を起動している場合は、「建材マスタ起動」メニューから「3D カタログマスタ 起動」を選びます。

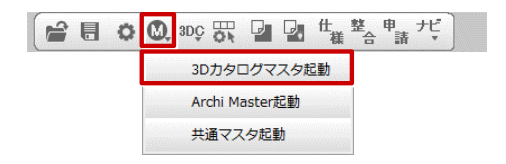

ここでは、メーカーのユニットバスをダウンロードします。
 3D カタログマスタで、「住設・家具」の「一覧編集」をクリックします。

| 號。3Dカタログマスタ<br>ファイル 設定 ヘルプ |                                                  | - |      | × |
|----------------------------|--------------------------------------------------|---|------|---|
| 共通 Modelio Roomo3D         |                                                  |   |      |   |
| 外装住上<br>内装住上               | 住設機器・エクステリア・家具                                   |   | 4.00 |   |
| (<br>住設·家具                 | C:¥FcApp¥ArchiMaster¥Master¥3DCParts¥3DCPartscdb | ~ | 参照   |   |
| ドア・サッシ                     | <b>*</b> 3                                       |   |      |   |
| メーカー                       |                                                  |   |      |   |
| 質感                         |                                                  |   |      |   |
| 積算                         |                                                  |   |      |   |

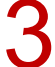

「部品の登録・編集」ダイアログの「3D カタログ.com」をクリックします。

| 聽 部品の登録・編集:C:¥FcApp¥ArchiMaste          | Master¥3DCParts¥3DCParts.cdb  |                          |                                        | ? | × |
|-----------------------------------------|-------------------------------|--------------------------|----------------------------------------|---|---|
| <b>3Dカタロク:</b> .com <u>メーカー</u><br>ユーザー | 分類 エクステリア > 玄関ま<br>メーカー (すべて) | わり・門まわり マ 表示<br>マ × 詳細検索 | <ul> <li>▼</li> <li>オブション違い</li> </ul> | ] |   |
| (すべて)<br>ポスト                            | #ZFIZYFE                      | -D ポストユニット8 ポストユニットA     | ポスト_スタンド式B                             |   |   |

↓ 「3D カタログ.com」の「建材・設備」をクリックします。 ※ ここでは、通常検索ページの画面で解説します。

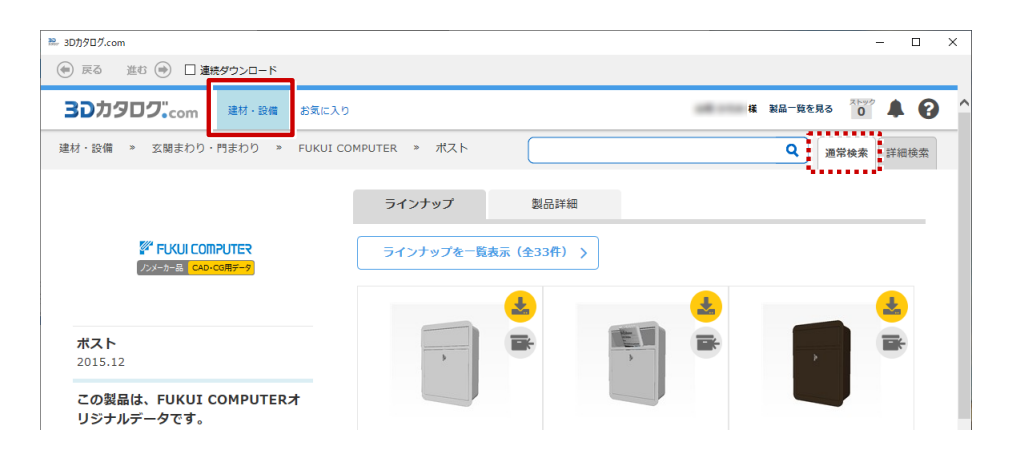

5

-覧からダウンロードしたい部品の分類を選びます。

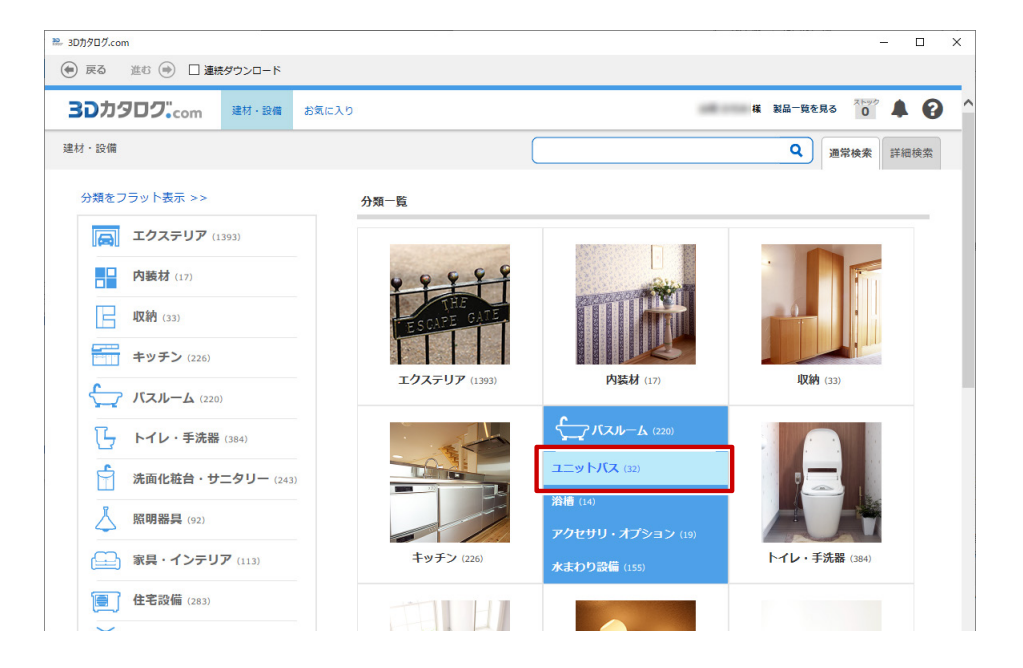

6 メーカーを選びます。

| ■ 3Dカタログ.com                          |           |               | _                 | □ × |
|---------------------------------------|-----------|---------------|-------------------|-----|
| 🛞 戻る 進む 🎯 🗌 連続ダウンロード                  |           |               |                   |     |
| <b>30カタロクcom</b> 達材・設備 お気に入り          |           |               | 様 製品一覧を見る 0 🌲     | 0   |
|                                       | クリナップ     | タカラスタンダード     | тото              |     |
| トイレ・手洗器 (384)                         |           |               |                   |     |
| 洗面化粧台・サニタリー (243)                     | TOCIOS    |               | Housetec          | - 1 |
| <b>照明器具</b> (92)                      |           | <b>NORITZ</b> | Living with ideas |     |
| <b>家具・インテリア</b> (113)                 | トカニマ      | 1-1151        | ルウマニック            |     |
| <b>住宅設備</b> (283)                     | 1777      | 5-99          | 1(3), 199         |     |
| <b>生活家</b> 電 (14)                     |           |               |                   |     |
| 建築部材・副資材 (38)                         | Panasonic | ιχι           |                   |     |
| · 施設·店舗関連 (121)                       |           |               |                   |     |
| * * * * * * * * * * * * * * * * * * * | パナソニック    | LIXIL         | FUKUI COMPUTER    |     |

#### 選択したメーカーの製品を選びます。 🛤 3Dカタログ.com \_ × (金) 戻る 進む (金) □ 連続ダウンロード 様 製品一覧を見る 0 🗍 👔 **3〕**カタロク...com 建材・設備 お気に入り 建材・設備 » ユニットバス » LIXIL Q 通常検索 詳細検索 製品一覧 **エクステリア** (1393) 表示順 標準 ン 表示件数 50件 ン ■ 内装材 (17) 1-9件目(全9件) 収納 (33) キッチン (226) 「 パスルーム (220) トイレ・手洗器 (384) マンションリフォーム用シス テムバスルーム リノビオBPR **ゆ アライズ** スパージュ 洗面化粧台・サニタリー (243) LIXIL 2017.01 LIXIL 2016.07 LIXIL 2016.01 照明器具 (92) Y 家具・インテリア (113) **住宅設備** (283) **生活家電** (14) 建築部材・副資材 (38) マンションリフォーム用シス マンションリフォーム用シス ユニットバスルーム ホテル用

ダウンロードしたい部品の「ダウンロード」をクリックします。

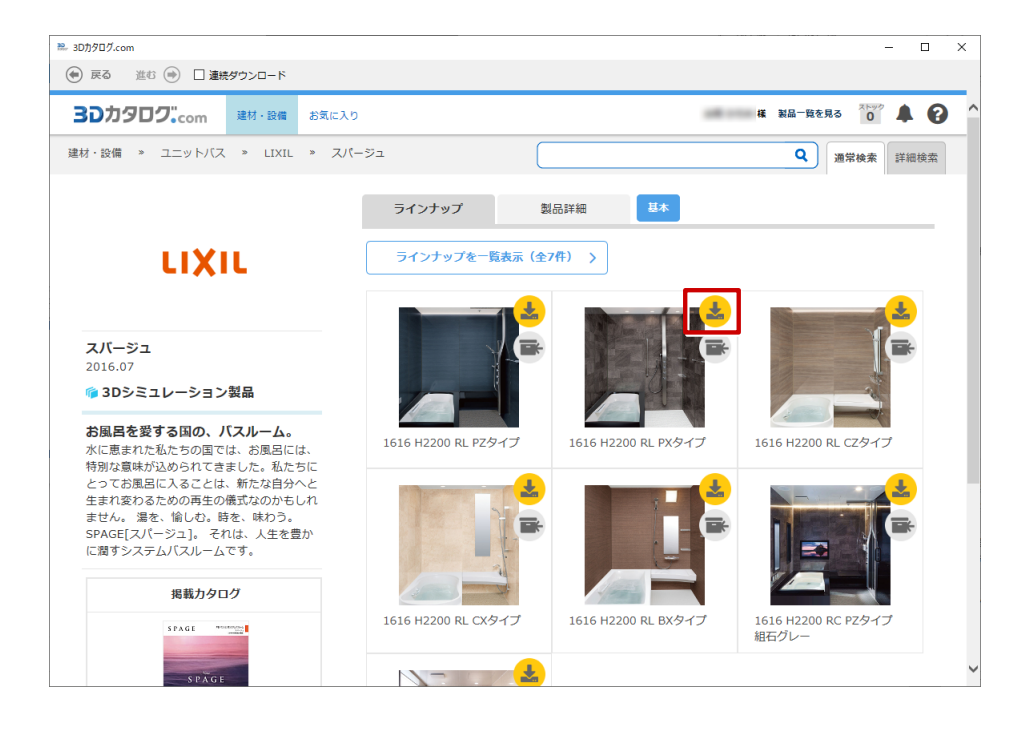

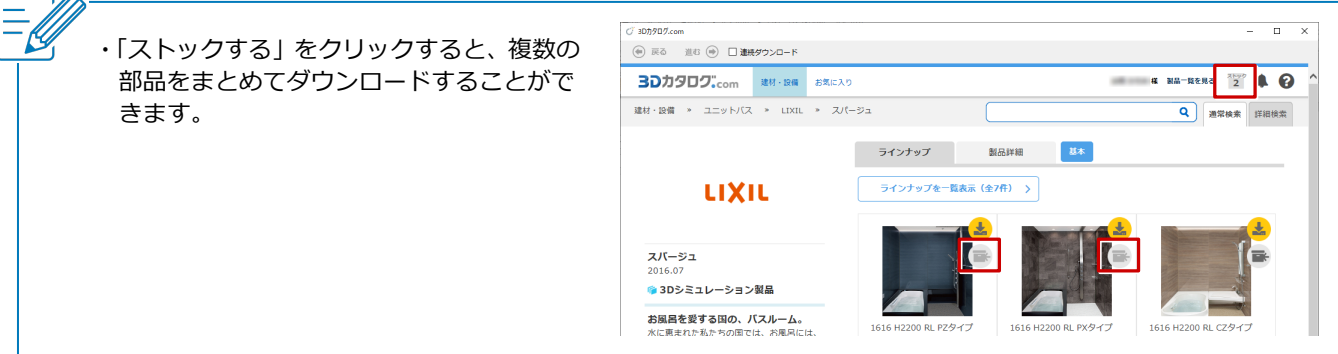

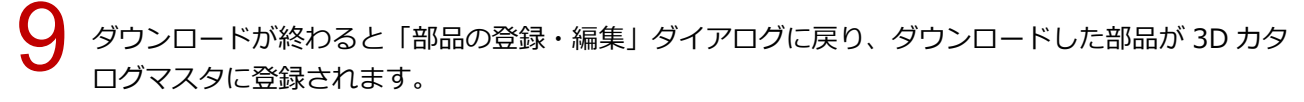

| <ul> <li>ミロカタログ.com</li> <li>(金) 戻る 進む (金) □ 連続ダウンロード</li> </ul> |                                        | - 🗆 X                  |
|------------------------------------------------------------------|----------------------------------------|------------------------|
| <b>30カタロクcom</b> 建材・設備 お気に入り                                     |                                        | 様 製品一覧を見る 0 🖡 🚱 ^      |
| 建材・設備 » ユニットバス » LIXIL » スパ・                                     | -91                                    | Q 通常検索 詳細検索            |
|                                                                  | ラインナップ 製品詳細 基本                         |                        |
| LIXIL                                                            | ラインナップを一覧表示(全7件) >                     |                        |
| スパージュ<br>2016.07<br>@ 3Dシミュレーション製品                               | ダウンロード中<br>25%                         |                        |
| お風呂を愛する国の、バスルーム。<br>水に恵まれた私たちの国では、お風呂には、                         | 1616 H22UU RL P2クイン 1616 H22UÜ RL PXタイ | プ 1616 H2200 RL CZタイプ  |
| 跳 部品の登録・編集:C:¥FcApp¥ArchiMaster¥Ma                               | ter¥3DCParts¥3DCParts.cdb              | ? ×                    |
| また。 3Dカタロク:.com メーカー 分: ユーザー メー                                  | 項 /バスルーム > ユニットバス マ<br>カー (すべて) マ ×    | 表示 ▼<br>詳細検索 × オブション違い |
| (すべて)<br>スパージュ<br>ユニットパス                                         | 16 H2200 RL 1616 H2200 RL              |                        |

| ・ダウンロードしたユニットバスは、平面図の「3D カタログモード」で「部品」メニューから「ユニットバス」を<br>選び、「メーカー」を選択すると表示されます。                |
|------------------------------------------------------------------------------------------------|
|                                                                                                |
| び 部品選択     ? ×       3Dカタログ     AM                                                             |
| メーカー     分類     バスルーム > ユニットバス     表示       ユーザー     メーカー     レンバレ     ×       (すべて)     (すべて) |
| スパージュ<br>1616 H2200 RL 1616 H2200 RL                                                           |
|                                                                                                |

#### 3D カタログマスタ

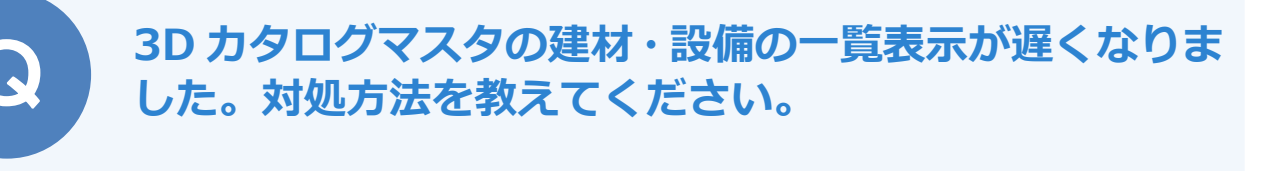

「メンテナンス」の「最適化」を実行します。

3D カタログマスタを起動し、「メンテナンス」の「最適化」を選びます。

「マスタ種類」から対象のマスタ(「【共通】 外装仕上・内装仕上」「【共通】 住設・家具」「【共通】 ドア・ サッシ」)を選択します。

「リンクファイルの整理も実行」を ON にします。

4

「■ 最適化の開始 ■」をクリックします。

| ₩ 3Dカタログマスタ              |                                                                                                    | - |    | Х |
|--------------------------|----------------------------------------------------------------------------------------------------|---|----|---|
| ファイル 設定 ヘルプ              |                                                                                                    |   |    |   |
| 共通 Modelio               |                                                                                                    |   |    |   |
| 小装在上<br>内装在上             | 最適化                                                                                                    |   |    |   |
| (注設·家具                   | マスタ種類<br>(共通)分茶(上)・内茶(上)<br>(共通)(13) 家員<br>(共通)(13) 家員<br>(共通)(13) 家員<br>(共通)(13) 家員                      |   |    |   |
| र्ष्एए•रन्भ              | 名前<br>その他13~カー<br>その他13~カー<br>その他13~カー<br>その他13~1<br>その他13音動<br>(Modelio)部屋<br>(Modelio)部屋<br>(Modelio)部屋 |   | 参照 | ] |
| オリジナルカタログ                |                                                                                                    |   |    |   |
| メーカー                     | ☑リンクファイルの整理も実行                                                                                            |   |    |   |
| 質感                       | ■ 最適化の開始 ■                                                                                                |   |    |   |
| 積算                       |                                                                                                    |   |    |   |
| メンテナンス<br>バックアップ<br>リストア |                                                                                                    |   |    |   |
| 最適化                      |                                                                                                    |   |    |   |
| アプリケーションの終了              |                                                                                                    |   |    |   |

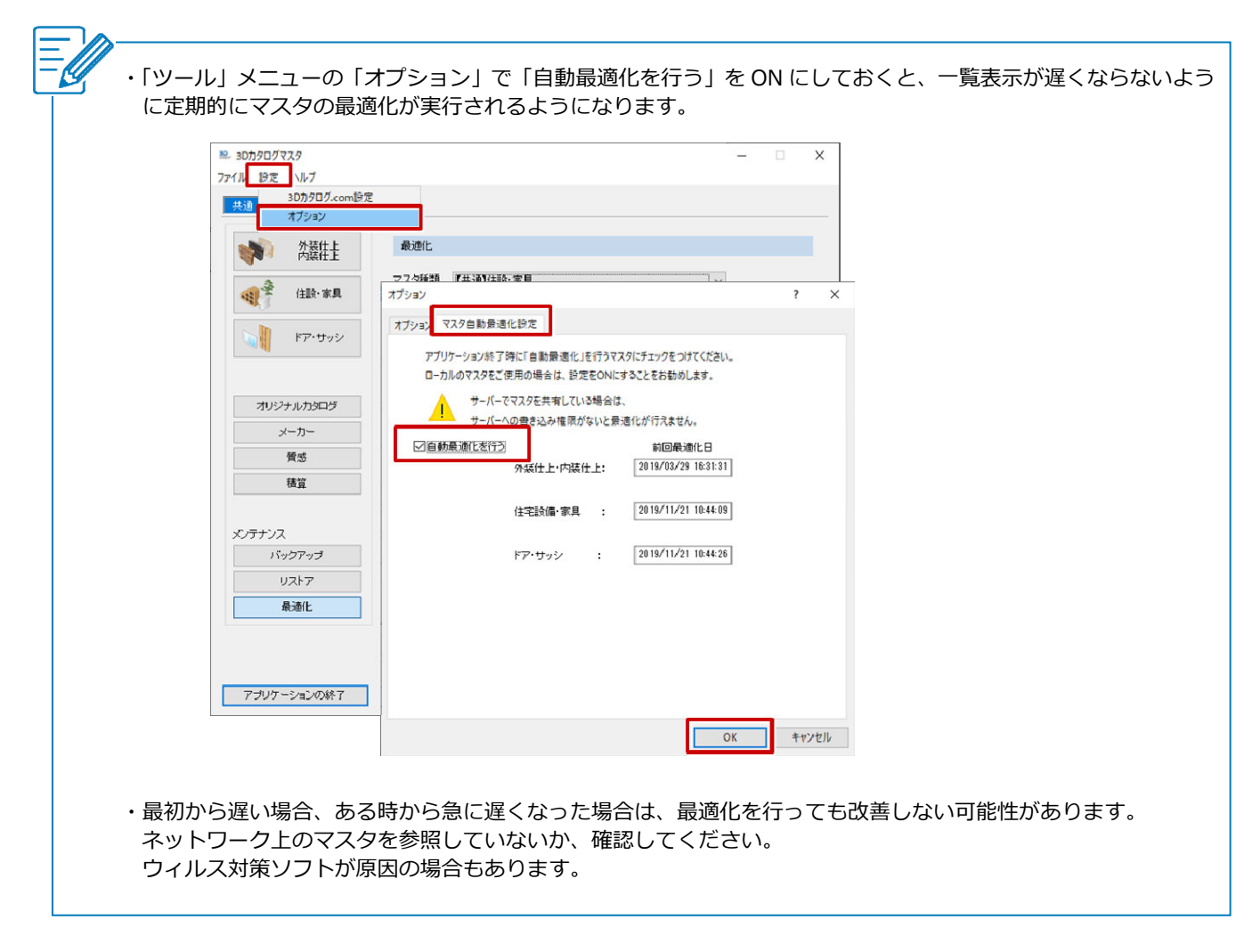

#### 3D カタログマスタ

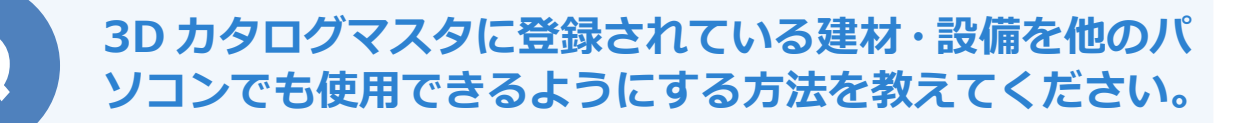

3D カタログマスタを起動し、「外装仕上・内装仕上」「住設・家 具」「ドア・サッシ」のマスタを開いて、「ツール」メニューの「エ クスポート」でマスタのデータをファイルに出力します。 出力したファイルを他のパソコンにコピーし、そのファイルを使 ってインポートします。

#### エクスポート方法

12

3D カタログマスタを起動します。

エクスポートする対象のマスタを開きます。

素材の場合は、「外装仕上・内装仕上」の「一覧編集」をクリックします。

| ₩~ 3Dカタログマスタ       |                                                                                                    |   | - 🗆         | × |
|--------------------|----------------------------------------------------------------------------------------------------|---|-------------|---|
| ファイル 設定 ヘルプ        |                                                                                                    |   |             |   |
| 共通 Modelio Roomo3D |                                                                                                    |   |             |   |
| 外装住上 内装往上          | 外装仕上·内装仕上                                                                                                    |   | ツール▼<br>#87 |   |
| 住設・家具       ドア・サッシ | U+C+C+Dp+Archimaster+Master+3DU Materials3DU Materials3D | ~ | <u>And</u>  |   |
|                    | 外装·内装一括                                                                                                    |   | ツール▼        | · |
| メーカー               | 一覧編集                                                                                                    |   |             |   |
| 貨感                 |                                                                                                    |   |             |   |
| 1부.류               | VR用索材入替                                                                                                    |   | ツール▼        | • |

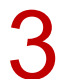

エクスポートする素材の「分類」「メーカー」を選び、一覧から選択します。 ここでは、キッチンタイルの素材を選択します。

| 誌 素材の登録・編集:C:¥FcApp¥ArchiMaster¥M                                         | aster¥3DCMaterial×3DCMaterial.cdb                                      | ? ×  |
|---------------------------------------------------------------------------|------------------------------------------------------------------------|------|
| 3Dカタロクcom     メーカー     ユーザー                                               | 分類 内装村 > 9イル・石村 ▼ 表示 ▼<br>メーカー FUKUI COMPUTER ▼ ×                      |      |
| (すべて) ♪<br>床材 ♪<br>〒ヨ¬₩7寝9⊀Ⅲ。<br>内装材 ♪                                    |                                                                        |      |
| +7777791N                                                                 | キッチンタイル ア キッチンタイル サ キッチンタイル ベ キッチンタイル オ キッチンタイル ク 即影石 中目 黄 御影石 :       | 中目茶  |
| <ul> <li>国器質タイル</li> <li>外表材</li> <li>400角タイル</li> <li>ブリックタイル</li> </ul> |                                                                        |      |
| ボーダータイル                                                                   | テラコッタ調タイ ストーン調タイル ストーン調タイル ストーン調タイル ストーン調タイル 50タイルB グレー 50タイルB         | ***  |
| <ul> <li>モザイクタイル</li> <li>化粧ブロック</li> <li>砂岩調タイル</li> <li>自然石</li> </ul>  |                                                                        |      |
| ニ丁掛タイル<br>-=                                                              | 50ダイルB クリーム 400ダイルブレー 400ダイルブレー 400ダイルブレー 300ダイルブレー 150ダイルB グレー 150ダイル | в ѫӯ |

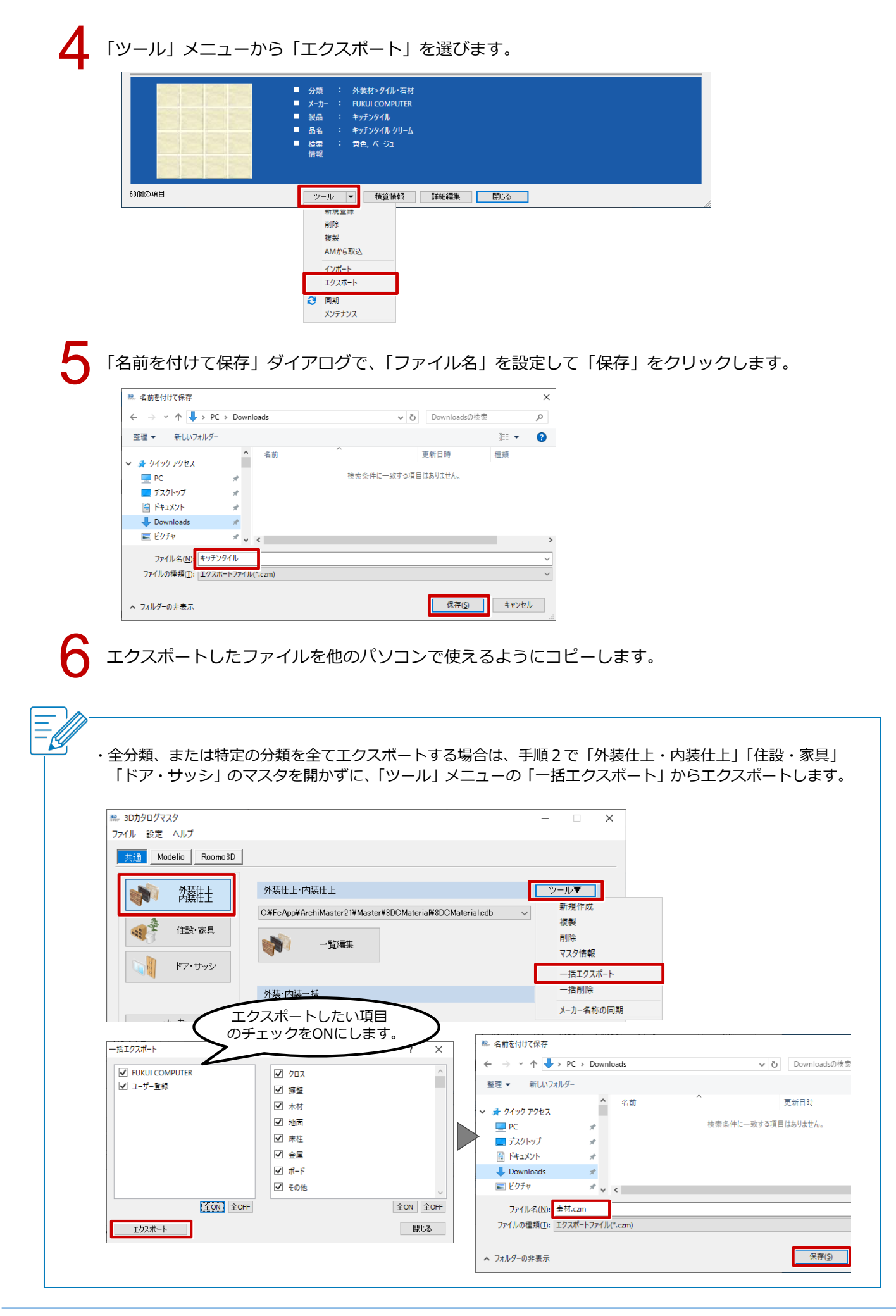

## インポート方法

Downloads

📰 ピクチャ

A

ファイル名(N): キッチンタイル.czm

\* ~ <

| 1 | 他のパソコンでエクスポートしたファイルをコピーします。                                                                                                    |                              |
|---|----------------------------------------------------------------------------------------------------|------------------------------|
| 2 | 3D カタログマスタを起動します。                                                                                                    |                              |
| 3 | エクスポートしたファイルと同じマスタを開きます。<br>** 30カ9ログマスタ                                                                                                    |                              |
|   | メーカー     一覧編集       質感        積算     VR用素材入替                                                                                                    | <i>ν</i> √                   |
| 4 | 「ツール」メニューから「インポート」を選びます。            ・ パムは、COMPUTER         ・ パムは、COMPUTER         ・ パムは、COMPUTER         ・ パムは、COMPUTER         ・ パムは、COMPUTER         ・ パムのタイルプレーングルー         ・ 酸素情報: 反き         ・ ののタイル         ・ アール         ・ 酸素情報: 反き         ・ アール         ・ 酸塩         ・ 酸塩         ・ 酸         ・ 酸         ・ |                              |
| 5 | AMから取込<br>インポート<br>シノメポート<br>シノメポート<br>シノメポート<br>シノメポート<br>の開<br>メンテナンス<br>「開く」ダイアログで、エクスポートしたファイルを選択して<br>* 闘く<br>← → ヾ ↑ ◆ → PC → Downloads<br>Downloadsの検索                                                                                                    | 「開く」をクリックします。<br>×<br>ァ      |
|   | 整理 ▼ 新しいフォルダ-<br>単正 ▼<br>ペ 4前<br>更新日時<br>理新日時<br>理<br>アクイック アクセス<br>アクイック アクセス<br>アクイック アクセス<br>アクイック アクセス<br>マ<br>ポー<br>ペ 4前<br>アクイリレ.czm<br>2020/01/14 11:40<br>C<br>マ<br>ボー<br>、<br>、<br>、<br>、<br>、<br>、<br>、<br>、<br>、                                                                                          | 111 <b>2</b><br>頬<br>IM ファイル |

>

エクスポートファイル(\*.czm) 
 開く(<u>O</u>) キャンセル

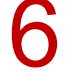

「インポートオプション」ダイアログで、同じデータが存在する場合の処理方法を選択して「OK」を クリックします。

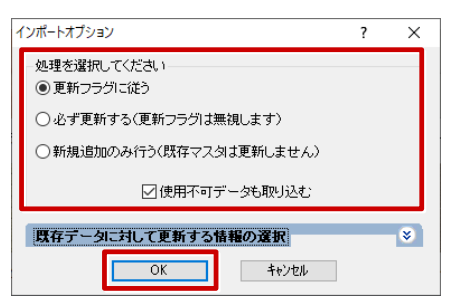

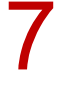

インポートが終了したら、確認画面で「OK」をクリックします。

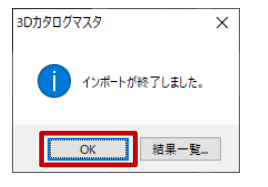

・エクスポートしたファイルの拡張子は、マスタによって異なります。
 素材(外装仕上・内装仕上)は「.czm」
 部品(住設・家具)は「.czp」
 建具(サッシ・勝手口)は「.czs」
 建具(サッシ・勝手口以外)は「.czf」 です。
 ・インポートするパソコンに 3D カタログマスタがインストールされていないとインポートできません。

#### 3D カタログマスタ

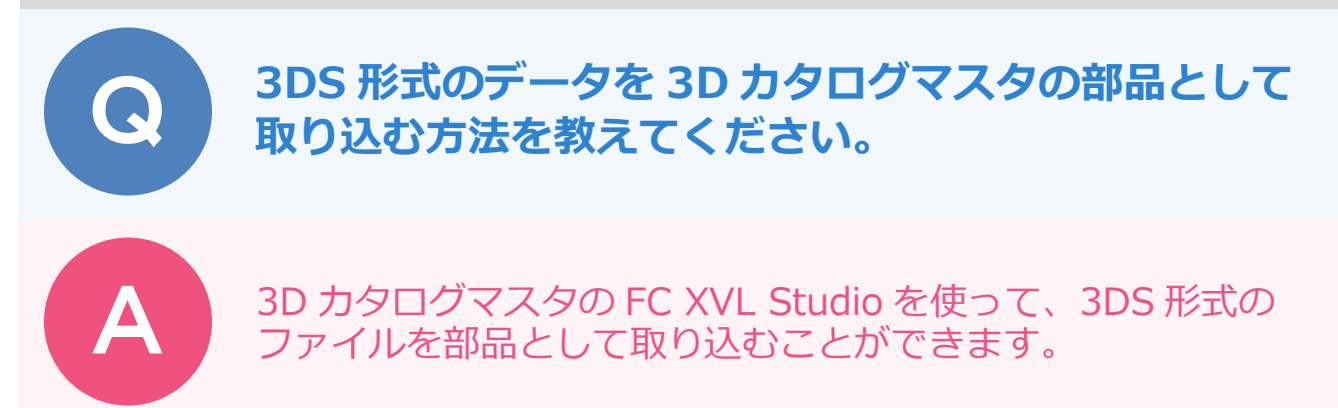

### 3DS 形式のファイルを取り込む

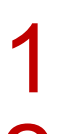

3D カタログマスタを起動します。

「共通」の「住設・家具」をクリックし、「一覧編集」をクリックします。

| ※ 3Dカタログマスタ<br>ファイル 設定 ヘルプ |                                                  | - |    | × |
|----------------------------|--------------------------------------------------|---|----|---|
| 共通 Modelio                 |                                                  |   |    |   |
|                            | 住設裸器・エクステリア・家具                                   |   |    |   |
| · 住設·家具                    | CiVFcAppVArchiMasterWasterW3DCPartsV3DCParts.cdb | ~ | 参照 |   |
| <b>レ</b> レードア・サッシ          | -43 (3)                                          |   |    |   |

3

「3D カタログマスタ」ダイアログが表示されたら「OK」をクリックします。

※「コンテンツの同期を行います。」「検索情報の同期を行います。」のチェックを ON にして「OK」 をクリックすると、コンテンツサーバーとの同期が始まります。同期には時間がかかりますので、実 行される場合はご注意ください。

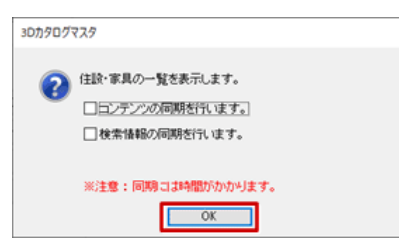

4

「部品の登録・編集」ダイアログで、「ツール」メニューから「新規登録」を選びます。

| + 20thana: X-h-   | 分類   | エクステリア >                                         | > 玄関まわり・門ま     | :わり -                 | 表示   | - |         |      |
|-------------------|------|--------------------------------------------------|----------------|-----------------------|------|---|---------|------|
| 2-#-              | メーカー | FUKUI COM                                        | PUTER          | - ×                   | 詳細検索 | × | オプション違い |      |
| オリジナルカタログを選択) 👻 🗙 |      |                                                  | ~~             |                       |      |   |         |      |
| 1/(7)             |      |                                                  | Ĭ.             |                       |      | e | P       |      |
| *                 |      |                                                  | 8              |                       | 1    |   |         |      |
|                   |      |                                                  |                |                       |      |   |         |      |
|                   |      |                                                  | 8              | <u>8</u>              |      |   |         | <br> |
|                   |      |                                                  |                |                       |      |   |         |      |
|                   |      |                                                  | E              | <u>89</u>             |      |   | 1       |      |
|                   |      |                                                  |                |                       |      |   | 1       |      |
| 陽の項目              |      | ツ−ル ▼                                            | 日              | <b>展</b><br>1羊結編集     | 開いる  |   |         |      |
| 圖办項目              |      | <b>ツール ▼</b><br>オブション変                           | 積算情報           | 同                     | 開びる  |   |         |      |
| ₩0×項目             |      | ツール ▼<br>オブション変<br>新提登録                          | 1<br>積算情報<br>更 | 1148編集                | 開びる  |   |         |      |
| 個の項目              |      | <ul> <li>ツール</li> <li>オブション変<br/>新規登録</li> </ul> | 積算情報           | 1748-933<br>1748-9333 | 開びる  |   |         |      |

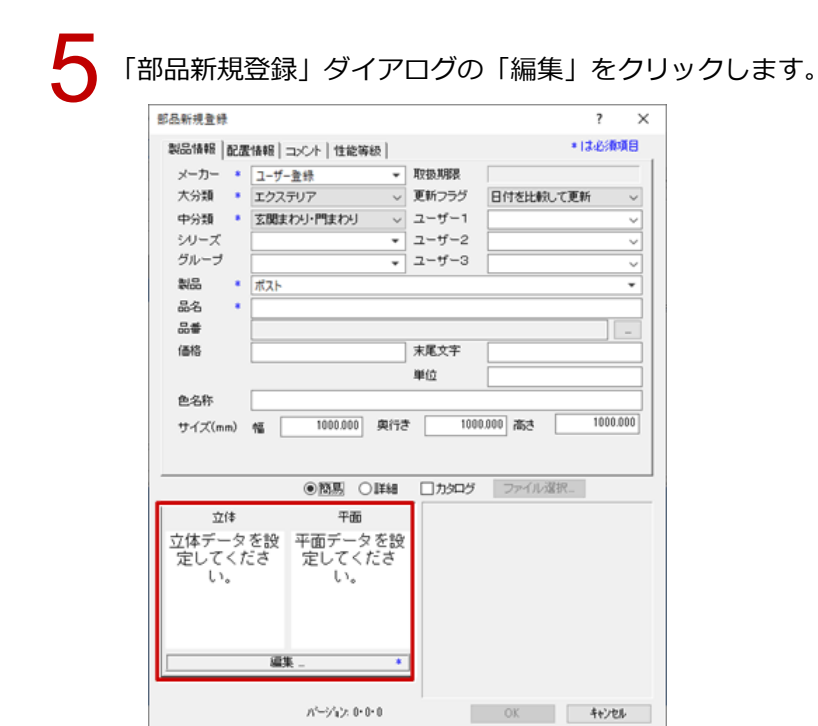

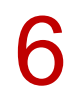

「立体・平面編集」ダイアログで、「立体」の「編集」をクリックします。

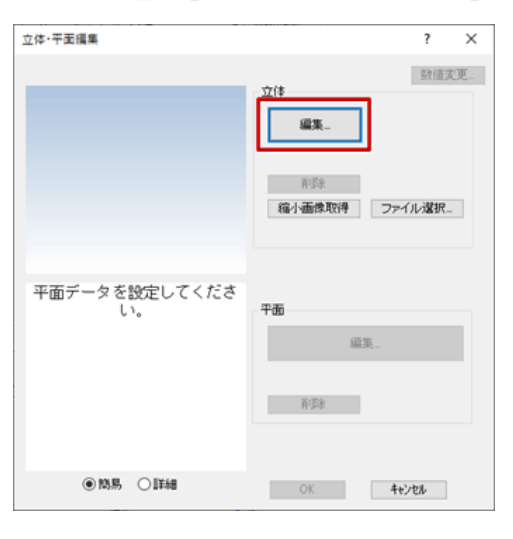

しばらくすると、「FC XVL Studio」が起動します。 FC XVL Studio 画面で「ファイル」メニューから「インポート」の「形状ファイル」を選びます。

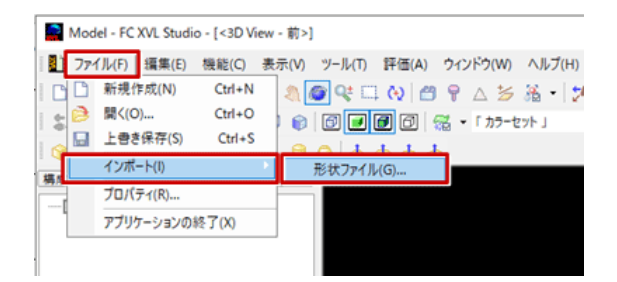

「形状ファイルのインポート」ダイアログで、「ファイルの種類」を「3DS ファイル」に切り替え、 読み込むファイルを選択して「開く」をクリックします。 編集画面内に部品が取り込まれます。

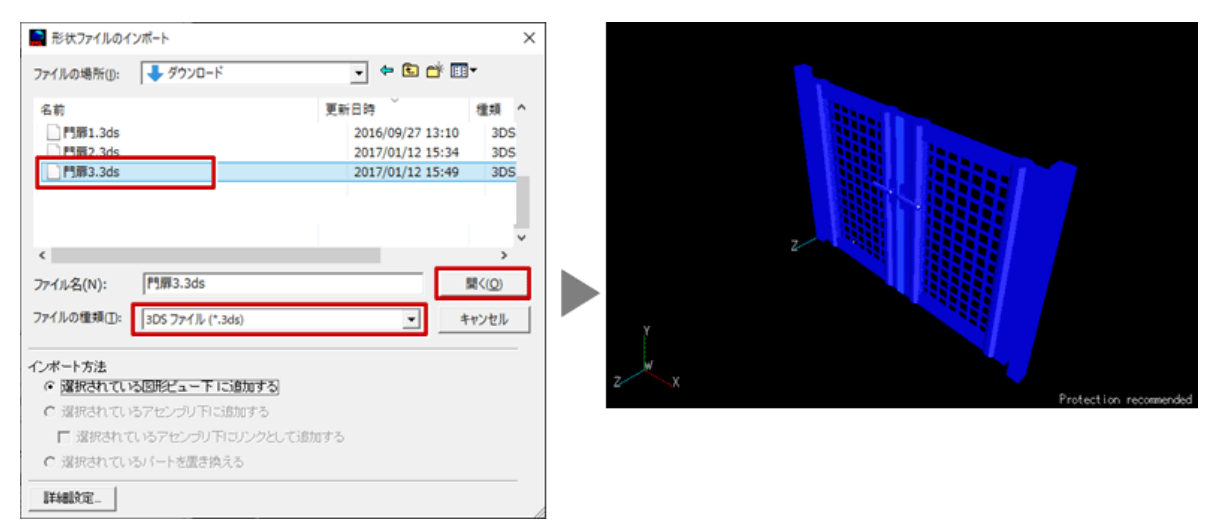

「ファイル」メニューから「アプリケーションの終了」を選び、保存確認画面で「はい」をクリックします。

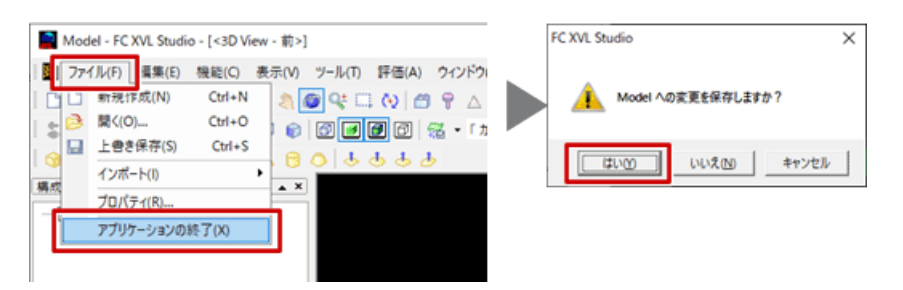

**10**「ファイル名の指定」ダイアログが表示されたら、任意のファイル名を入力して「OK」をクリックします。

| ファイル名の指定 | ×          |
|----------|------------|
| tobira   |            |
|          | OK fritell |

「部品の大きさが変わりましたのでスケールを変更しますか?」の確認画面で「はい」をクリックします。

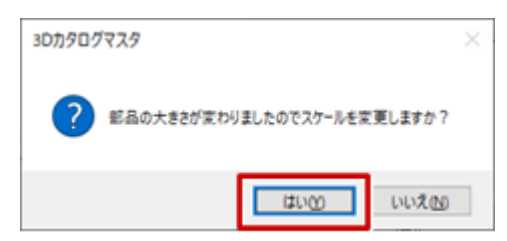

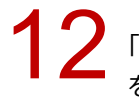

2 「部品サイズ」ダイアログの「部品数値」で「モデル数値の1を〇〇mm とみなす」を ON にし、「1」 を入力して「OK」をクリックします。

●商易 ○詳細

? × 数值変更...

ファイル選択...

OK ++>+

| 部品サイズ                                |                                    | ?                                                   | × | 立体·平面編集                       |                                |
|--------------------------------------|------------------------------------|-----------------------------------------------------|---|-------------------------------|--------------------------------|
| モデル数値<br>幅 1800.0000<br>奥行き 129.6730 | 部品数値<br>・<br>マモデル数値                | の1き<br>1 mmとみなす                                     |   | 部品サイズ 幅 1800.000mm 奥行き 129.67 | 3mm 高さ 1300.000mm<br>立体<br>編集_ |
| 満さ 1300,0000<br>OK                   | 幅<br>奥行き<br>高さ<br>年 <sub>1</sub> シ | 1800.000 mm<br>129.673 mm<br>1300.000 mm<br>自動(福基準) |   | 平面データを設定してください。               |                                |
|                                      |                                    |                                                     |   |                               | <b>編集</b><br>再成余               |

#### 平面表現を登録する

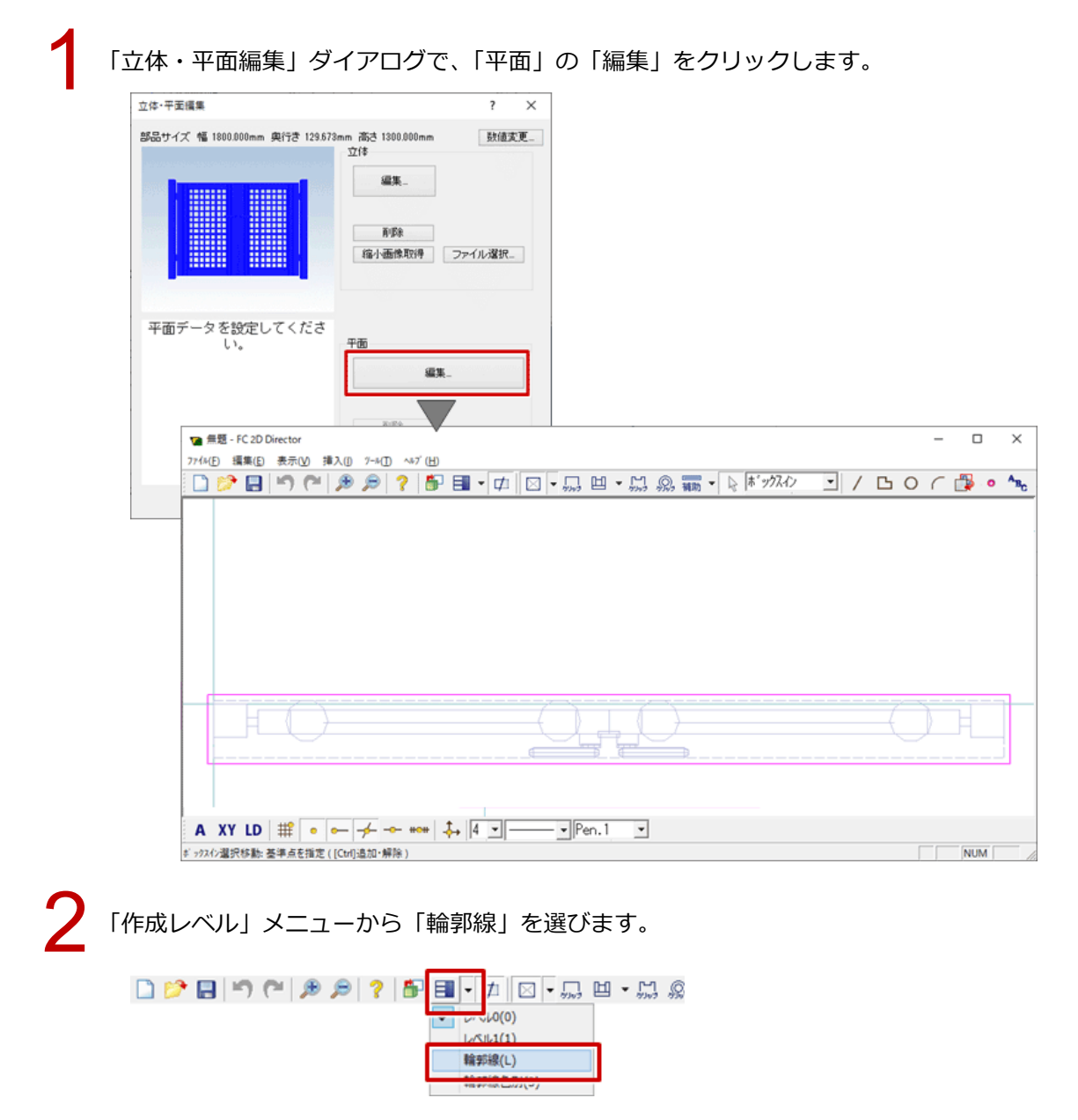

Manager / 3Dカタログ / Archi Master\_20

| 3      | 「バックデータ再作成」をクリックします。                                                                                                    |
|--------|----------------------------------------------------------------------------------------------------|
|        | C 22 C 2 C 2 C 2 C 2 C 2 C 2 C 2 C 2 C                                                                                     |
|        |                                                                                                    |
| Δ      | 「バック図形取込」をクリックし、バックの図形を取り込む範囲の対角線をクリックします。                                                                                 |
| т<br>— | 2), 🚛 • 🕞 (\$\$'y)Zd> • / 🖪 O ( 📴 > 🎭                                                                                      |
|        |                                                                                                    |
|        |                                                                                                    |
|        |                                                                                                    |
| 5      | FC 2D Director を閉じます。確認画面で「はい」を選び、「ファイル名の指定」ダイアログでファイル名を入力して「OK」をクリックします。                                                  |
|        | FC 2D Director     X       ② 無題 への変更を保存しますか?     2D svel       「はいび」 しいえ(ひ) キャンセル     ・・・・・・・・・・・・・・・・・・・・・・・・・・・・・・・・・・・・ |

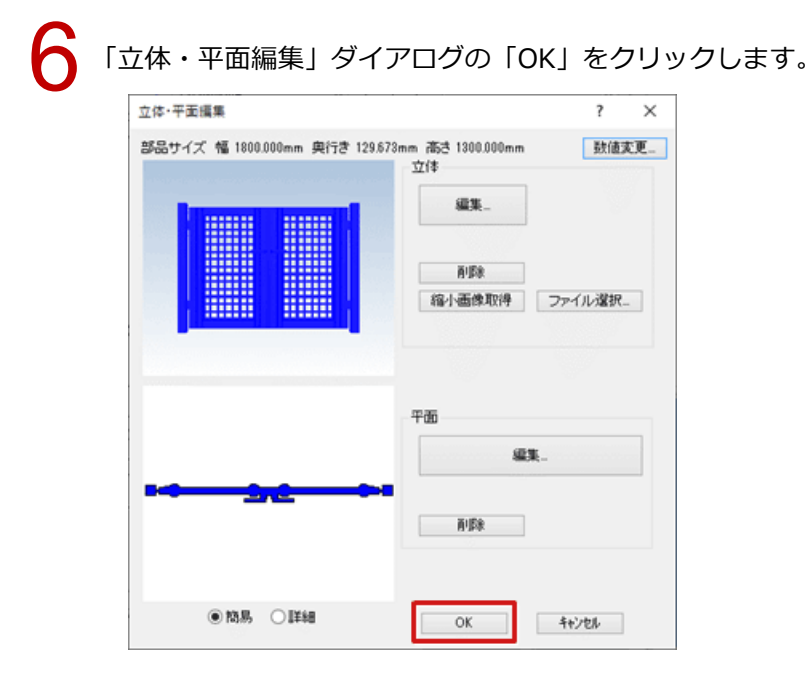

#### 部品登録を確定する

|        | 部品新規登録                                    |                                          |                                                                                                    |           | ? ×      |
|--------|-------------------------------------------|------------------------------------------|----------------------------------------------------------------------------------------------------|-----------|----------|
|        | 製品情報 配置情報                                 | コメント 性能等級                                |                                                                                                    | *1        | お必須項目    |
|        | メーカー ・ ユーザ-                               | ·登録                                      | 汉极其服畏                                                                                                    |           |          |
|        | 大分類 ・ エクス                                 | テリア 〜                                    | ■更新フラグ                                                                                                    | 日付を比較して更新 | f v      |
|        | 中分類 * 玄関ま                                 | わり・門まわり ~                                | ユーザー1                                                                                                    |           | ~        |
|        | ジリーズ                                      | •                                        |                                                                                                    |           |          |
|        | NR · PE                                   | •                                        |                                                                                                    |           | Ť        |
|        | 品名 * 門原3                                  |                                          |                                                                                                    |           |          |
|        | 8#                                        |                                          |                                                                                                    |           | -        |
|        | 価格                                        |                                          | 末尾文字                                                                                                    |           |          |
|        |                                           |                                          | 単位                                                                                                    |           |          |
|        | de de des                                 |                                          |                                                                                                    |           |          |
|        | 巴名称                                       |                                          |                                                                                                    |           |          |
|        | 巴名称<br>サイズ(mm) 幅                          | 1800.000 奥行                              | <del>ව</del> 12                                                                                                    | 9.673 高さ  | 1300.000 |
| <br>۲C | <sup>世名杯</sup><br>サイズ(mm) 幅 [<br>K] をクリック | 1800.000 奥行<br>クします。                     | ් 121<br>□ <u><u></u><u></u><u></u><u></u><u></u><u></u><u></u><u></u><u></u><u></u><u></u><u></u><u></u><u></u><u></u><u></u><u></u><u></u><u></u></u> | 9.573 高さ  | 1300.000 |
| <br>۲C | 世名杯<br>サイズ(mm) 幅<br>K」をクリック               | 1800.000 奥行<br>クします。<br>● 10鳥 〇 詳細<br>平面 | き 12                                                                                                    | 9.573 高さ  | 1300.000 |

## データを回転するには

3DS データによっては、部品が回転した状態で入力 されてしまうことがあります。 その場合は、次のように修正してください。

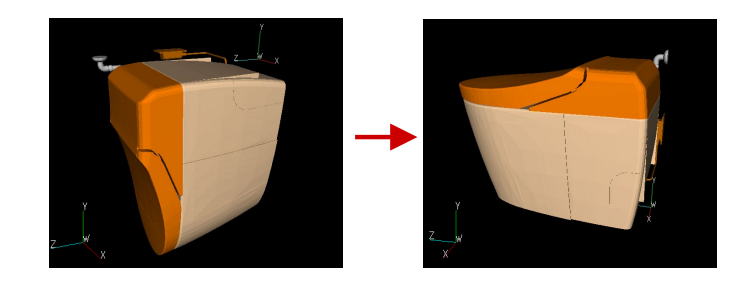

FC XVL Studio 画面で 3DS データを取り込んだ後に、「機能」メニューから「補助機能」の「全体の 位置合わせ」を選びます。

| Model* - FC XVL Studio | - [<3D View - 前>]  |                       |       |
|------------------------|--------------------|-----------------------|-------|
| 📳 ファイル(F) 編集(E) 🕴      | 機能(C) 長示(V) ツール(T) | 評価(A) ウィンドウ(W) ヘルプ(H) |       |
| l 🗅 🤌 🖬 👗 🖻 📗          | 補助機能(U)            | 要素移動·複写(E)            | 12    |
| 🛎 🎇 😳   📾 📾 🚹          | 立1本作成機能(M)         | 全体の位置合わせ(A)           | • 🔿 • |
| 0 4 4 5 5              | 004803             | 線画の追加(W)              |       |

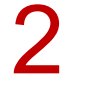

「軸回転」タブをクリックして、Y 方向が部品の上方向になるように回転します。 ここでは、「X 軸」を ON にして、正しい向きになるまで「実行」をクリックします。 ※ 指定した軸で 90 度ずつ部品が回転します。

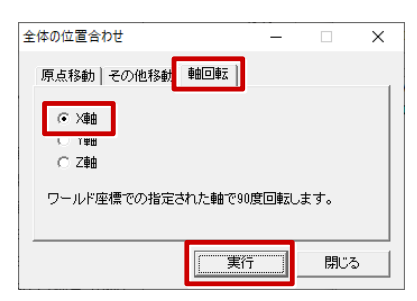

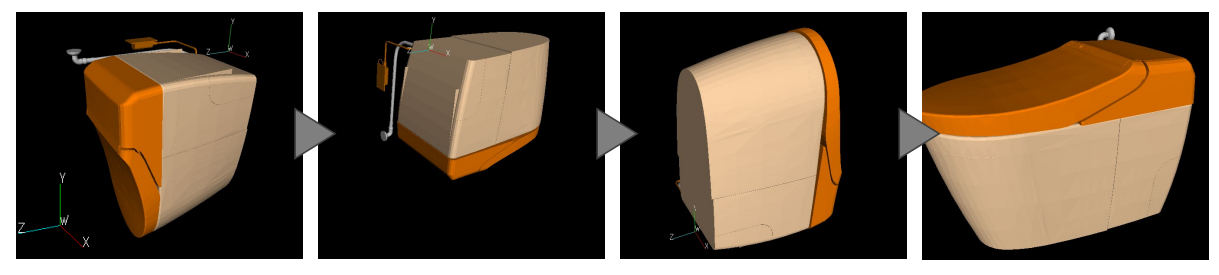

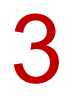

「ファイル」メニューから「上書き保存」を行い、FC XVL Studio を終了します。 その後、平面表現を登録します。

| 2  | 123.) | kv3* - F | C XVL Stu | dio - [<3D | DView - 前>]                        |  |
|----|-------|----------|-----------|------------|------------------------------------|--|
|    | ファ    | イル(F)    | 編集(E)     | 機能(C)      | 表示(V) ツール(T) 評価(A) ウィンドウ(W) ヘルプ(H) |  |
|    |       | 上書き      | 保存(S)     | Ctrl+S     | 도 😯 🌐 위 🛆 😕 🍇 📲 🎦                  |  |
| 6  |       | インポー     | -ト(I)     |            | 📩 🚯 🕢 🖉 🖉 🖉 🕷 🔹 🛛 カラーセット រ 🔹 🌒     |  |
| 6  |       | プロパき     | テ₁(R)     |            | 60 666                             |  |
| 構成 |       | アプリク     | 「ーションの    | 終了(X)      | A X                                |  |

### 基準の位置を変更するには

部品自体の基準位置を変更する必要があるときは、 次のように修正してください。 ここでは、部品の下端に基準位置を移動します。

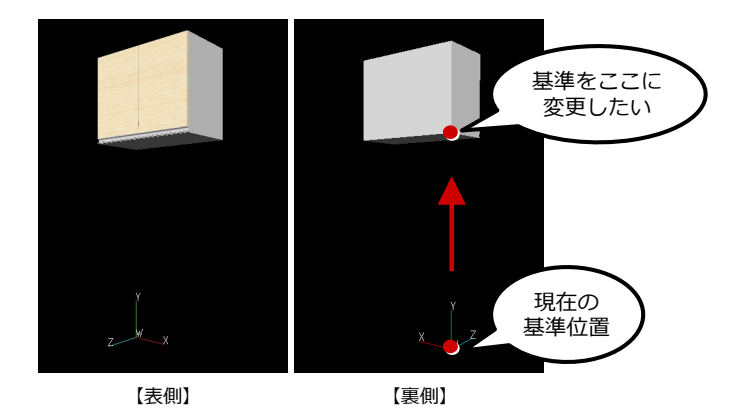

FC XVL Studio 画面で、「機能」メニューから「補助機能」の「全体の位置合わせ」を選びます。

| 📄 Model* - FC XVL Studio - [<3D View - 前>] |                       |
|--------------------------------------------|-----------------------|
| ■ 2 ファイル(F) 編集(E) 機能(C) 表示(V) ツール(T)       | 評価(A) ウィンドウ(W) ヘルプ(H) |
| 🛛 🔁 🗔 👗 🗈 📗 補助機能(U) 🔷 👌                    | 要素移動·複写(E) 🖡 🏥        |
| 🔹 🎇 😳 🗊 🗊 🚺 立体作成機能(M)                      | 全体の位置合わせ(A) 🔹 🔶 🗸     |
| 🎯 🎄 🏘 🕼 🛠   🎱 🎱 🋆 🖯 🖯 🕹   表                | 線画の追加(W)              |
| 🎯 🎄 🏘 🕼 🛠   🔾 🔾 🛥 🛆 🖯 🔿 🕹                  | 線画の追加(W)              |

ここでは、「Y 軸上の位置」で「Y-」、「XZ 平面上の位置」で「X-Z-」を ON にします。 ※「-」は最小点、「0」は中心、「+」は最大点を表します。

「実行」をクリックすると、基準位置が移動します。

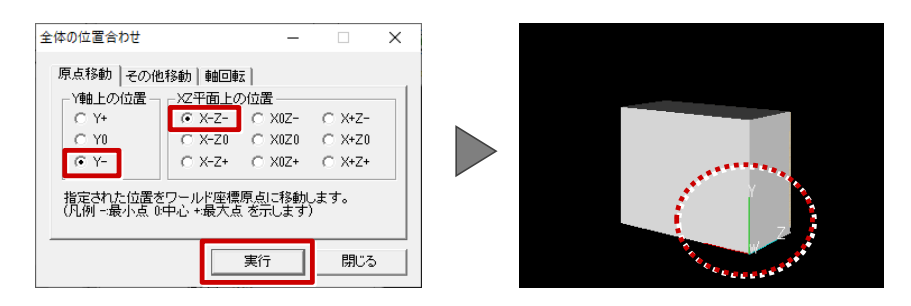

4

「ファイル」メニューから「上書き保存」を行い、FC XVL Studio を終了します。

|    | 123.) | (v3* - F | C XVL Stu           | dio - [<3D |                                    |
|----|-------|----------|---------------------|------------|------------------------------------|
| 1  | 771   | ſJレ(F)   | 編集(E)               | 機能(C)      | 表示(V) ツール(T) 評価(A) ウィンドウ(W) ヘルプ(H) |
|    |       | 上書き      | 保存(S)               | Ctrl+S     | - 🔍 🖾 🖗 🛆 🏂 🍇 -   🏞 🏨              |
|    |       | インポ-     | - <del> -</del> (I) |            | 📩 🚯 🗐 🗐 🗐 🚮 🔹 🗁 bp-byk j 💿 🔹 🕚     |
| 9  |       | プロパラ     | דֿז(R)              |            | 60 4 6 6 6                         |
| 構成 |       | アプリク     | ーションの               | 終了(X)      | ▲ ×                                |

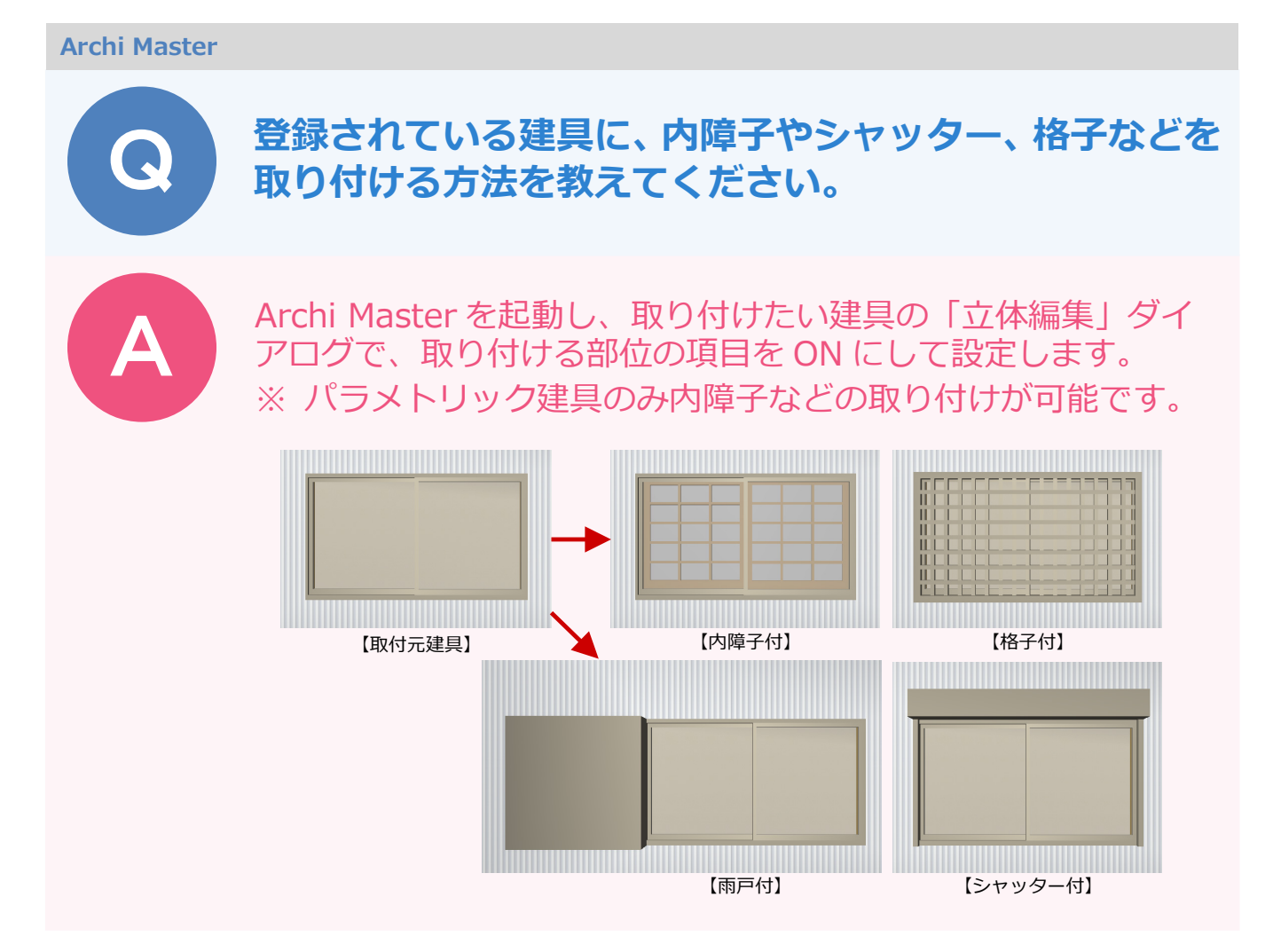

## 内障子を取り付ける

Archi Master を起動します。

建具マスタを開き、建具の登録・編集画面で取り付ける対象の建具をクリックして「編集」をクリッ クします。

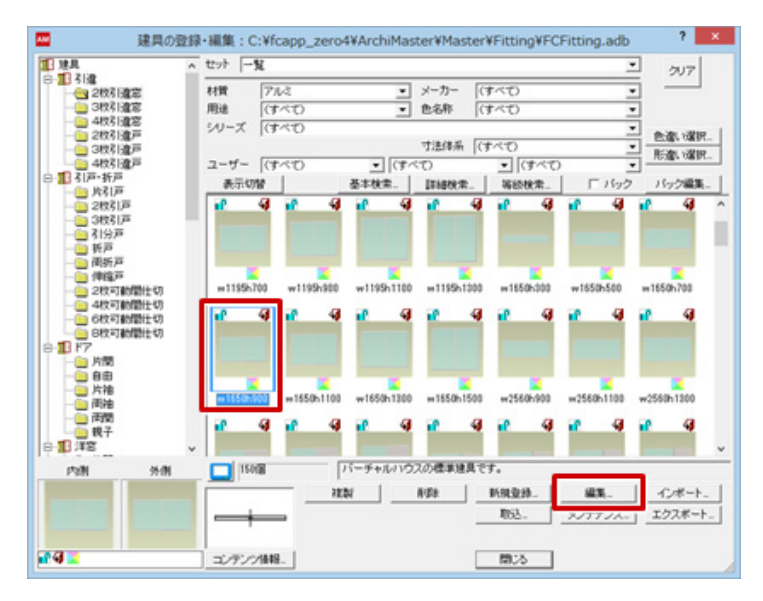

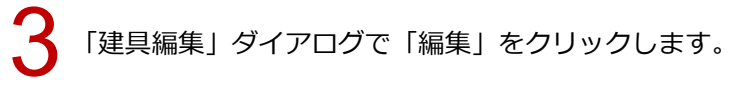

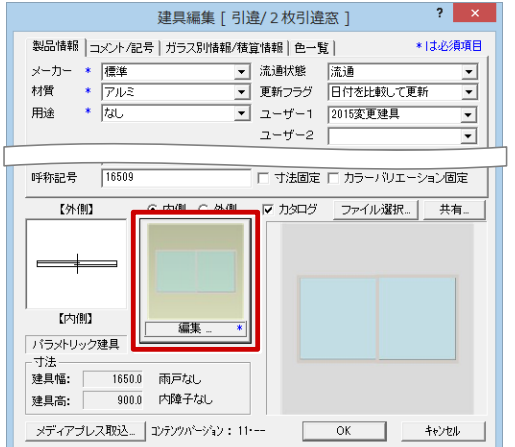

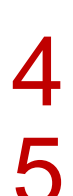

「立体編集」ダイアログの「内障子」を ON にします。

「内障子本体属性」ダイアログが開くので、「建具種別」で取り付ける内障子のタイプを選び「OK」を クリックします。

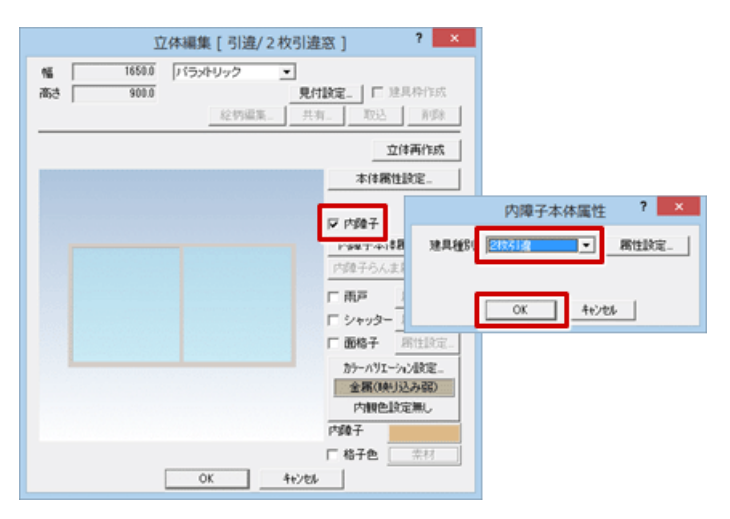

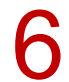

「立体編集」ダイアログの「OK」、「建具編集」ダイアログの「OK」をクリックします。

| 立体編集[引達/2枚引達窓] ? ×<br>幅 16509 //15049ック ▼<br>高誌 9000 見付設定_「12見代作成<br>単行、 所録                                                                                                    | 建具編集[引速/2枚引速窓]         ?         ×           製品情報         コンCケ/22号         ガラス別情報/構造論報目         ●「322清項目           メーカー・         標準         法請状態         流通         ●           材質         アルシ         更新つラジ         日付名比較いて更新         ●           用途         「なし         ユーザー1         2015変更速具         ●           ユーザー2         マー         ー         ー         ー                                                                                                    |
|----------------------------------------------------------------------------------------------------|----------------------------------------------------------------------------------------------------|
| 立は再作成         本は器性設定。         ウ たゆ子         ウタ子は器性設定。         ウタ子は器性設定。         ウターないませんで、         ウターないませんで、         ウターないませんで、         ウターないませんで、         ウターないませんで、         ウターないませんで、         ウターないませんで、         ウターないませんで、         ウターないませんで、         ウターないませんで、         ウターないませんで、         ウターないませんで、         ウォック・         ウォック・ | シリーズ     単作       品名     ***1550:600       品香     1550:600       品香     1550:600       水泥文字     円       色名称     ジリー       時物福     1550:7       時物福     1550:7       時物福     1550:7       「方水り」     1550:7       「方水り」     1550:7       「方水り」     1550:7       「方水り」     1550:7       「方水り」     1550:7       「方水り」     1550:7       「方水り」     1550:7       「方水り」     1550:7       「方水り」     1550:7       「方水り」     1550:7       「方水り」     1550:7       「方水り」     1550:7       「方水り」     11 |

### 雨戸を取り付ける

「立体編集」ダイアログの「雨戸」を ON にします。

2

「雨戸属性」ダイアログが開くので、取り付ける雨戸を設定し、「OK」をクリックします。

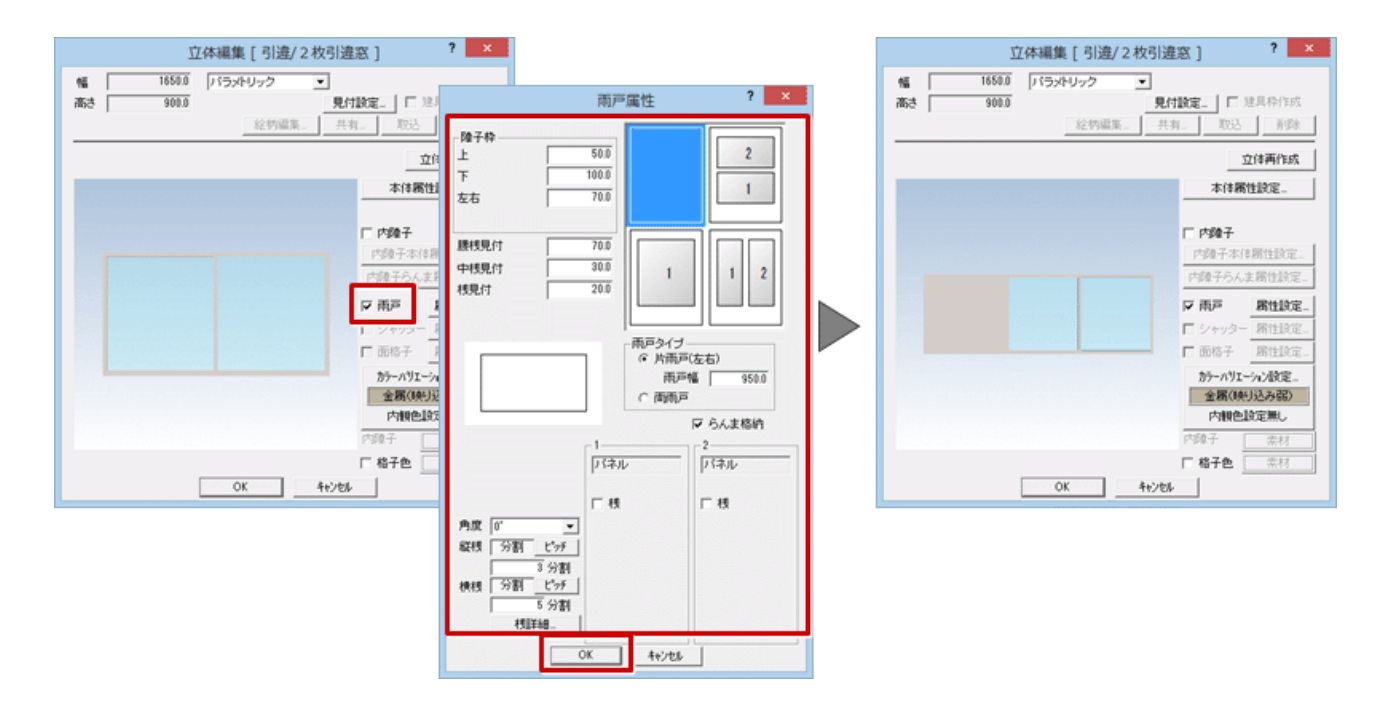

## シャッターを取り付ける

「立体編集」ダイアログの「シャッター」を ON にします。

「シャッター属性」ダイアログが開くので、取り付けるシャッターを設定し、「OK」をクリックします。

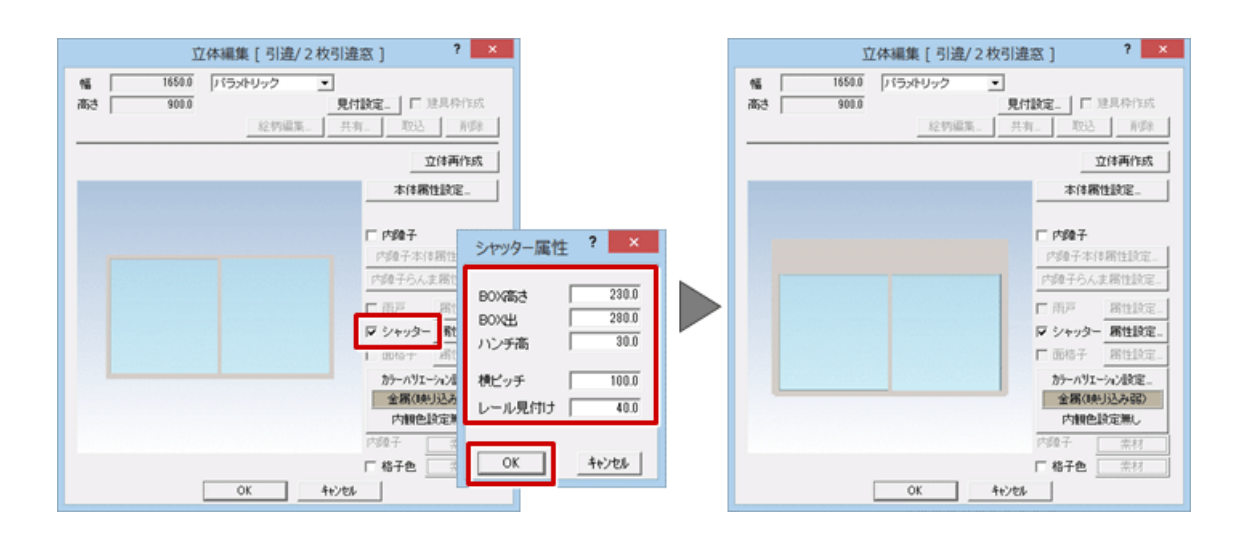

## 格子を取り付ける

「立体編集」ダイアログの「面格子」を ON にします。

「格子タイプ」ダイアログが開くので、「名称」をダブルクリックして取り付ける格子を設定し、「OK」
 をクリックします。

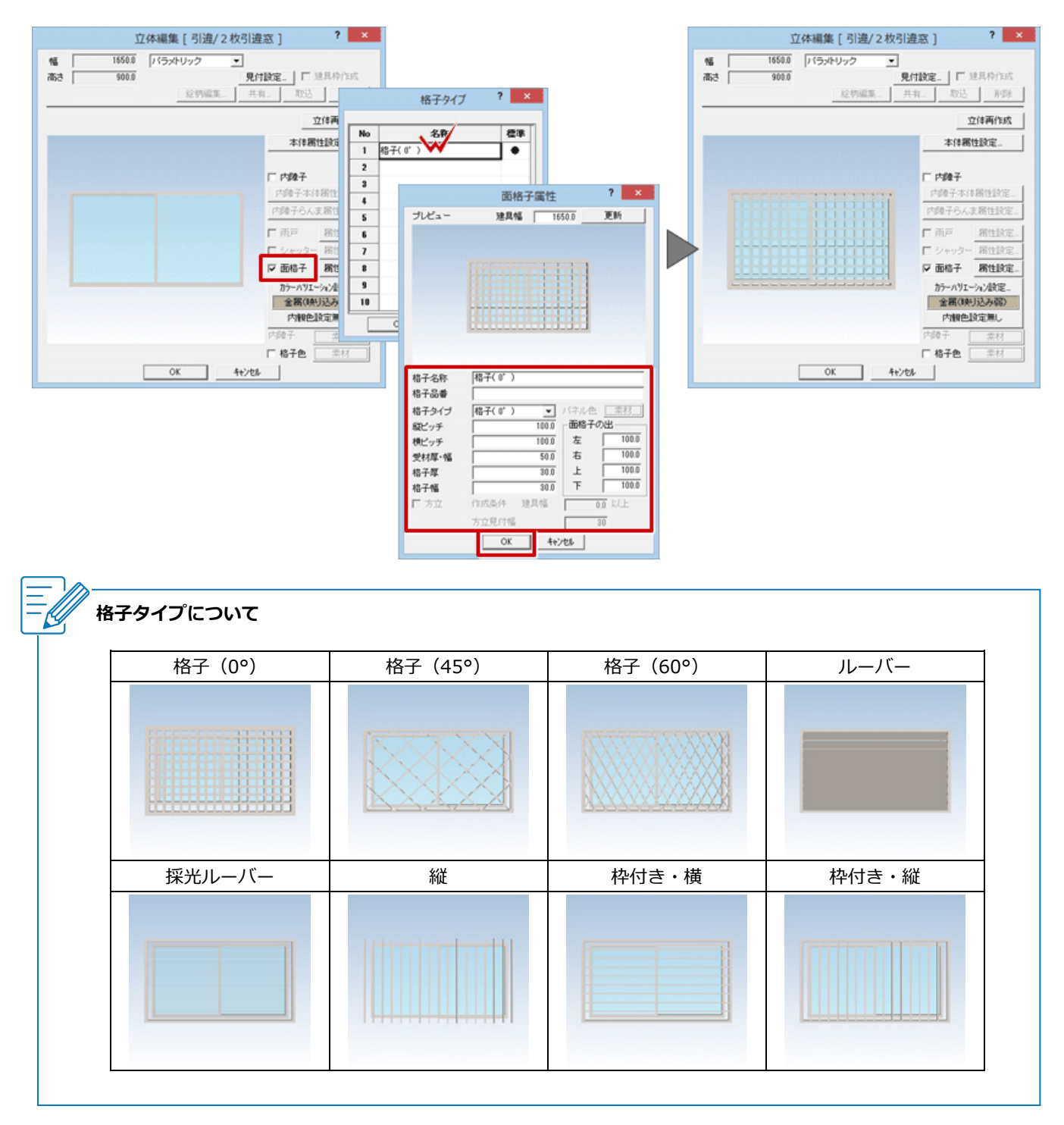

#### 3D カタログ建具の場合

・3D カタログマスタを起動し、「ツール」メニューの「新規作成」で建具を登録するときに、「立体編集」ダイアロ グで取り付けたい部位の項目を ON にして設定します(内障子付は作成不可)。

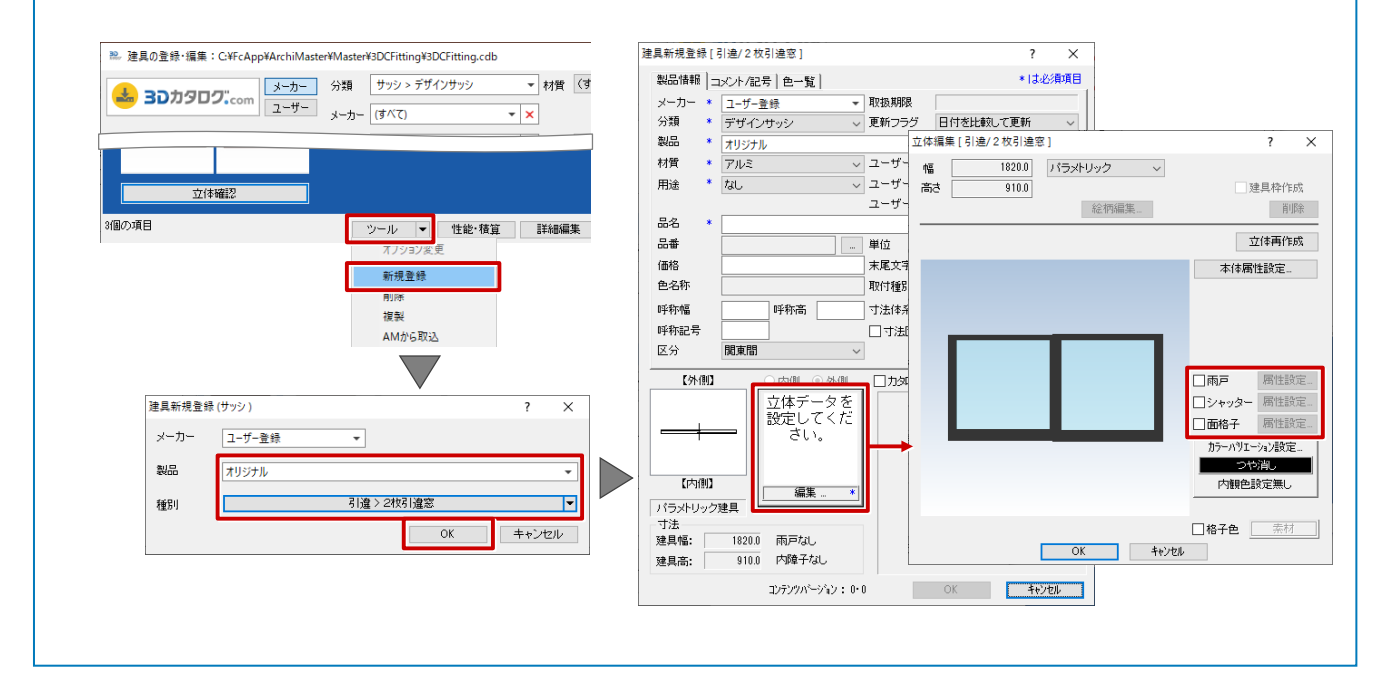

#### Archi Master

# 

Archi Master を起動し、建具マスタを開きます。

| Archi Master                  | ಗ                                                | -        |    | × |
|-------------------------------|--------------------------------------------------|----------|----|---|
| 共通                            | 【共通】 建具〈サッシ・ドア〉                                  |          |    | _ |
|                               | C#FcApp#ArchiMaster#Master#Fitting#FCFitting.adb | <b>.</b> | 参照 |   |
| 素材<br>(仕上材・屋根材)               | 一覧表示                                             |          |    |   |
| 部品                            |                                                  |          |    |   |
| (設備・エクステリア)<br>建具<br>(サッシ・ドア) | セット編集 ガラス仕様初期設定                                  | Ē        |    |   |
| 積寬                            | 初期セット設定                                          |          |    |   |

2

建具の登録・編集画面で、桟を取り付ける建具をクリックして「編集」をクリックします。 ※桟がない状態の建具を残したい場合は、「複製」で建具をコピーしてから編集します。

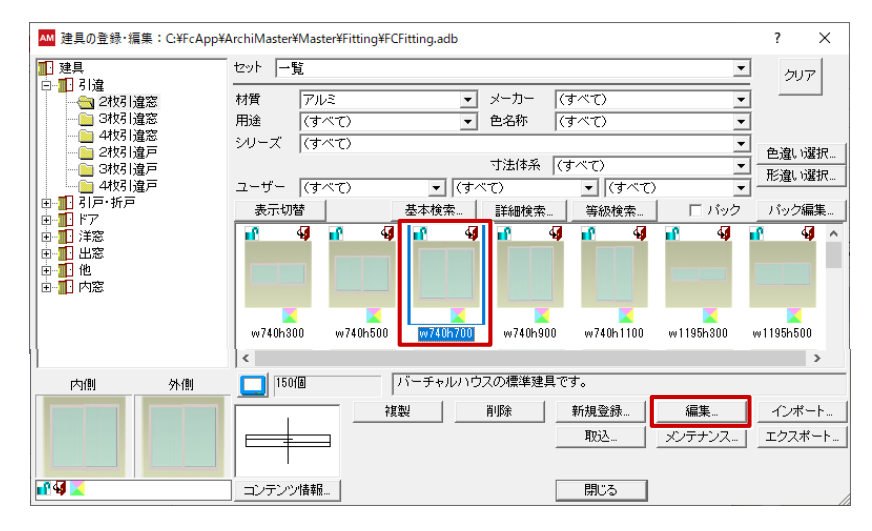

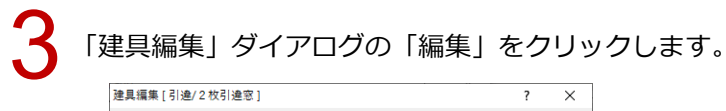

| 製品情報 :                                        | コメント/記号 ガラス別情報/積3                                                  | 章情報   色一點 | ぎ】 * は必須項目                                                                                                    |
|-----------------------------------------------|--------------------------------------------------------------------|-----------|----------------------------------------------------------------------------------------------------|
| メーカー 🔹                                        | 標準   ▼                                                             | 流通状態      | 流通    ▼                                                                                                    |
| 材質 *                                          | アルミ・                                                               | 更新フラグ     | 日付を比較して更新                                                                                                    |
| 用途 *                                          | なし 💌                                                               | ユーザー1     | 2015変更建具 🗸                                                                                                    |
|                                               |                                                                    | ユーザー2     | •                                                                                                    |
|                                               |                                                                    | ユーザー3     | -                                                                                                    |
| シリーズ                                          | 単体                                                                 |           | ,                                                                                                    |
| 品名 *                                          | w740h700                                                           |           |                                                                                                    |
| 品番                                            | 07407                                                              | 単位        | 組                                                                                                    |
| 価格                                            | 14900                                                              | 末尾文字      | 円                                                                                                    |
| 色名称                                           | グレー                                                                | 取付種別      | 半外付け・                                                                                                    |
| 呼称幅                                           | ,<br>                                                              | 間タイプ      | 関東間 ▼                                                                                                    |
| 呼称高                                           |                                                                    | 寸法体系      | 新寸法(内法基準) ▼                                                                                                    |
| 呼称記号                                          | 07407                                                              | □ 寸法固定    | 「 カラーバリエーション固定                                                                                                    |
|                                               |                                                                    | -         | - /                                                                                                    |
| 【外側】                                          |                                                                    |           | The second second |
|                                               |                                                                    |           |                                                                                                    |
| 【外側】                                          |                                                                    |           |                                                                                                    |
| 【外側】<br>(内側】<br>バラメトリック                       |                                                                    |           |                                                                                                    |
| 【外側】<br>【内側】<br>バラメトリック<br>・<br>寸法<br>建目値・    |                                                                    |           |                                                                                                    |
| 【外側】<br>【内側】<br>バラメトリック<br>寸法<br>建具幅:<br>建具幅: | 7년日<br>7년日<br>7년日<br>7년日<br>7년日<br>7년日<br>7년日<br>7년日<br>7년日<br>7년日 |           |                                                                                                    |

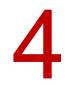

「立体編集」ダイアログの「本体属性設定」をクリックします。

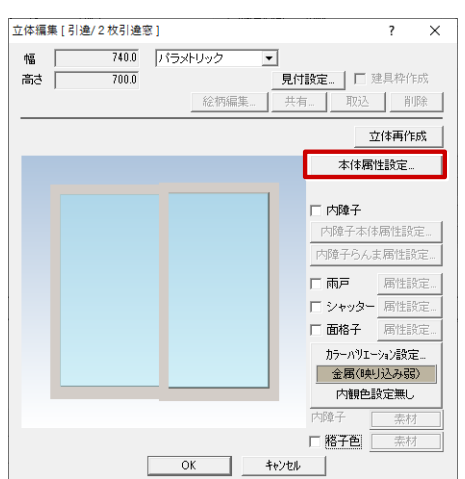

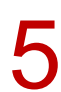

開いた建具タイプのダイアログで、表内の建具形状をクリックして「編集」をクリックします。

| _                                      |                                 |            |            |           |
|----------------------------------------|---------------------------------|------------|------------|-----------|
| AM 2枚引送                                | 窓                               |            | ?          | ×         |
| 基本形状<br>垂直方向<br>水平方向<br>平面表示行<br>断面表示列 | 1<br>1<br>列<br>1<br>1<br>一<br>列 |            |            | ]         |
| 掃き出                                    | し窓                              | 無目見付 📃     | 100.0 方立見付 | 45.0      |
|                                        | 寸法                              | <b>W</b> 1 |            |           |
| 寸法                                     |                                 | 740.0      |            |           |
| н 1                                    | 700.0                           | 2枚引違       |            |           |
|                                        | 貼り付け                            | 編集         | OK ++      | <br>>/e// |

「建具形状選択」ダイアログの「属性設定」をクリックします。

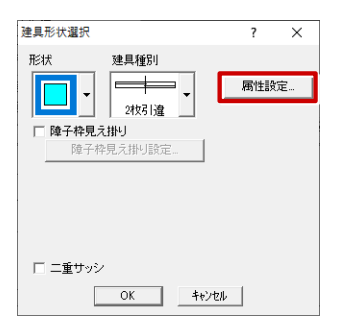

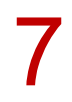

Ľ

「本体属性」ダイアログで、枠が設定されている番号の「桟」を ON にして「OK」をクリックします。

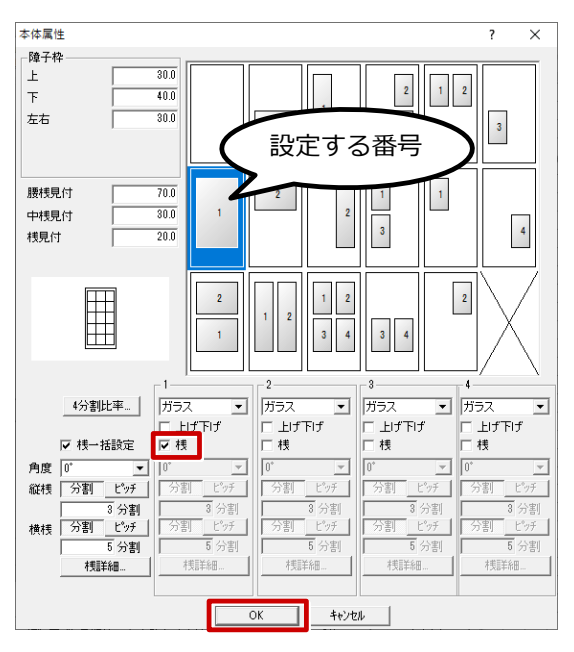

・取り付ける桟の数や間隔は、「縦桟」「横桟」の「分割」 「ピッチ」で設定します。また、「桟詳細」で分割する 比率を設定できます。

|    | 4分割比率         | ガラス 💌    | ガラス 💌  | ガラス 💌  | ガラス 💌    |
|----|---------------|----------|--------|--------|----------|
|    |               | □ 上げ下げ   | □ 上げ下げ | □ 上げ下げ | □ 上げ下げ   |
|    | □ 桟一括設定       | 区栈       | 匚 桟    | 匚 桟    | 匚 桟      |
| 角度 | 0* 👻          | 0° •     | 0* 👻   | 0* 👻   | 0* -     |
| 縦桟 | 分割   ピッチ      | 分割 Ľ'nテ  | 分割 ピッチ | 分割 ピッチ | 分割 ピッチ   |
|    | 3 分割          | 2 分割     | 8 分割   | 8 分割   | 3 分割     |
| 横桟 | <u>分割</u> ピッチ | 分割   ピッチ | 分割 ピッチ | 分割 ピッチ | 分割   ピッチ |
|    | 5 分割          | 6 分割     | 5 分割   | 5 分割   | 5 分割     |
|    | 村長冨羊糸田        | 村長副羊糸田   | 枝詳細    | 村長冒羊糸田 | 木夷冒羊糸田   |
|    |               |          |        |        |          |

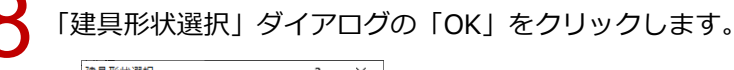

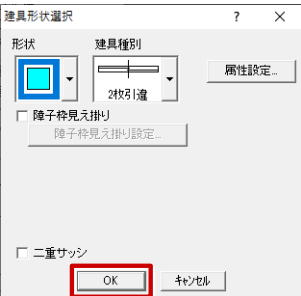

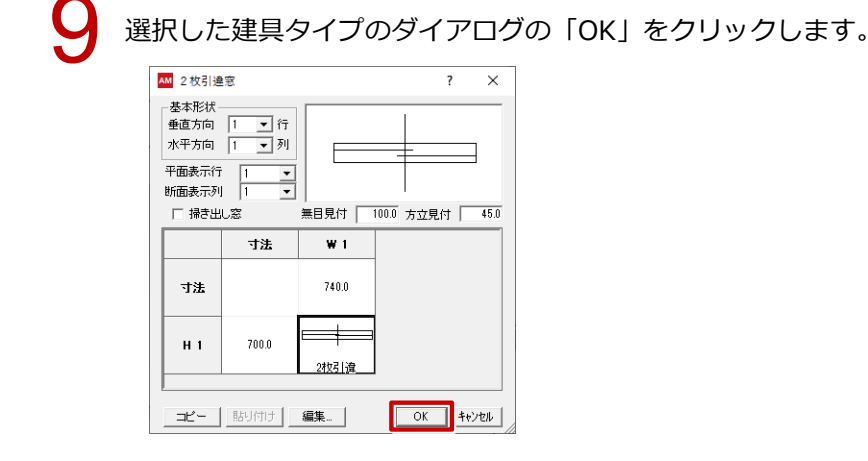

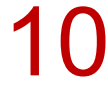

「立体編集」ダイアログで、取り付けた桟を確認して「OK」をクリックします。

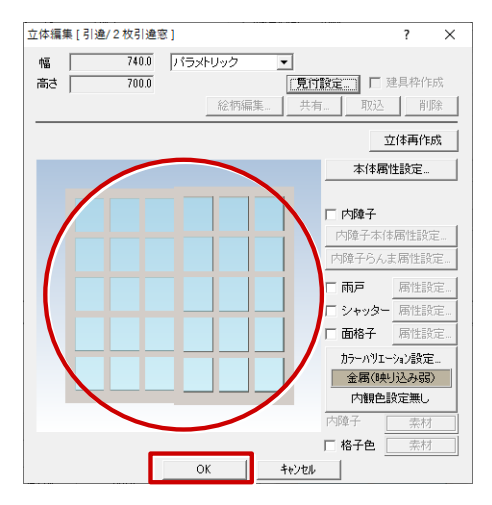

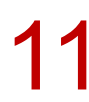

「建具編集」ダイアログの「OK」をクリックします。

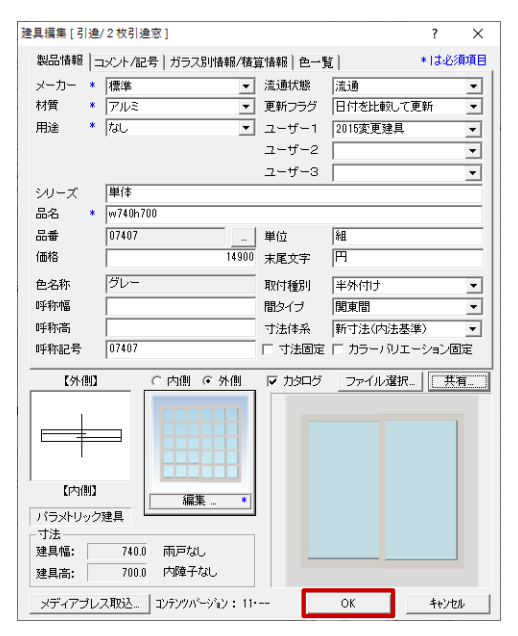

## Archi Master Q 建具のセットを他のパソコンでも使用できるようにする 方法を教えてください。 A Archi Master の「セット編集」ダイアログからセットをエクス ポートし、他のパソコンでインポートします。

## エクスポート方法

Archi Master を起動し、「建具(サッシ・ドア)」の「セット編集」をクリックします。

| AM Archi Master   |                          |                |             | -        |    | $\times$ |
|-------------------|--------------------------|----------------|-------------|----------|----|----------|
| ファイル ツール データ ヘル   | プ                        |                |             |          |    |          |
| 共通                | 【共通】 建具(サッシ・ドア)          |                |             |          |    |          |
|                   | C:¥FcApp¥ArchiMaster¥Mas | ter¥Fitting¥FC | Fitting.adb | <b>.</b> | 参照 |          |
| 素材<br>(仕上材・屋根材)   |                          |                |             |          |    |          |
| 1                 |                          | 一覧             | 表示          |          |    |          |
| 部品<br>(設備・エクステリア) |                          |                |             |          |    |          |
| 建具<br>(Hyuži・Kア)  | セット編集                    |                | ガラス仕様初期設    | 定        |    |          |
|                   | 初期セット設                   | 定              |             |          |    |          |

「エクスポート」をクリックしてメニューからエクスポートするタイプを選びます。

| AM セット編集:C:¥FcApp¥ArchiN             | /laster¥Mas | ter¥Fitting¥FC | Fitting.adb |                                       |                |            | ? ×            |   |
|--------------------------------------|-------------|----------------|-------------|---------------------------------------|----------------|------------|----------------|---|
| 1 建具                                 | 、セット        | 【幅高】 標準 お      | 5気に入り アルミ   |                                       |                | •          | セット編集          |   |
| □                                    | 材質<br>用途    | (すべて)<br>(すべて) |             | <ul> <li>メーカー</li> <li>色名称</li> </ul> | (すべて)<br>(すべて) | ▼<br>▼     | クリア            |   |
|                                      | シリーズ        | (すべて)          |             | 寸法体系                                  | (すべて)          | *<br>*     | 色違い選択<br>形違い選択 |   |
| ···································· | ユーザー        | -  (すべて)       | <u> </u>    | (すべて)                                 | ▼ (すべて)        | •          |                |   |
|                                      | 表示          | 切替             | 基本検索        | - 詳細検索.                               | . 等級検索         | □ バック      | パック確認          |   |
|                                      | 高           |                | 740         | 810                                   | 1195           | 1265       | ^              |   |
|                                      |             | <b>1</b>       | 4           | <b>r</b> 4                            | I 🔐 🚳          | <b>u</b> ? | 4 🗗 🚽          |   |
|                                      | / <         | 100            |             |                                       |                |            | >              | ] |
| 内側外側                                 | _ 🔲 3       | 1(8            | バーチャル       | ハウスの標準建具                              | しです。           |            |                |   |
|                                      |             | 1              | 追加          | 削除                                    | 再構築            |            | インポート          |   |
|                                      |             |                |             |                                       |                |            | エクスポート         |   |
|                                      |             | $\top$         |             |                                       |                |            | 現在のセット         | · |
| n 4 🗸                                | ,<br>コンテン   | /ツ情報           |             | 詳細参照                                  | 閉じる            |            | 複数のセット         | h |
|                                      |             |                | -           |                                       |                |            | 種別指定           |   |
|                                      |             |                |             |                                       |                |            |                |   |

| 現在のセット         | 現在の一覧表示で選択しているセットのみエクスポートします。セットが「一覧」の場合<br>は、エクスポートできません。                                                  |
|----------------|----------------------------------------------------------------------------------------------------|
| 複数のセット         | 設定されているすべてのセットの中から選択したセットだけをエクスポートします。                                                                      |
| 種別指定           | セットが設定されている建具の種別を選択してエクスポートします。                                                                             |
| データベース内<br>すべて | 使用中のマスタに設定されているすべてのセットを対象にエクスポートします。<br>すべてのセットをエクスポートするには、「セットのエクスポート」ダイアログで「名称 1」<br>~「名称 5」を「(すべて)」にします。 |

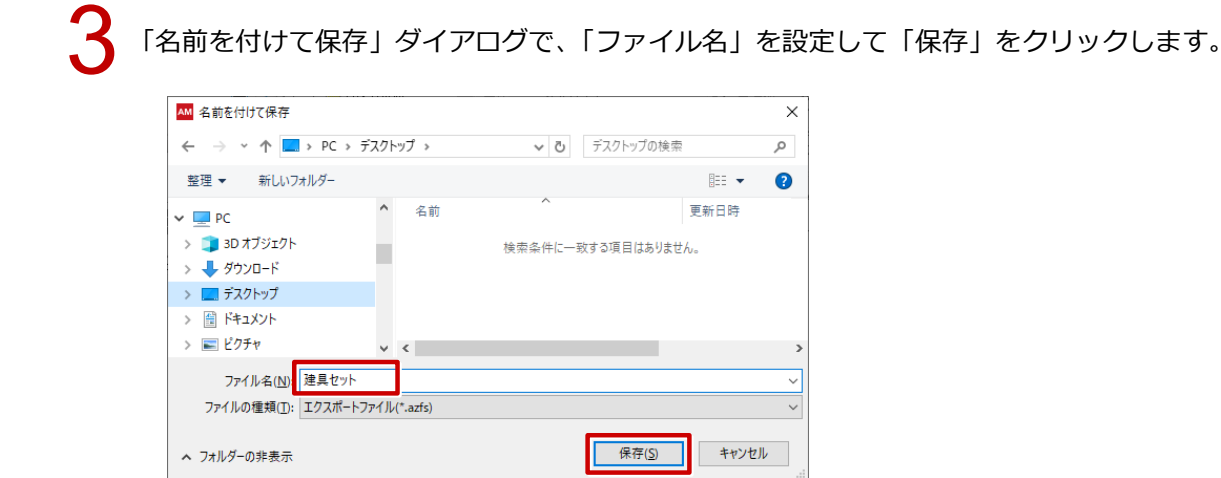

## インポート方法

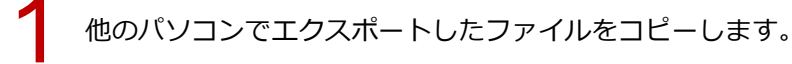

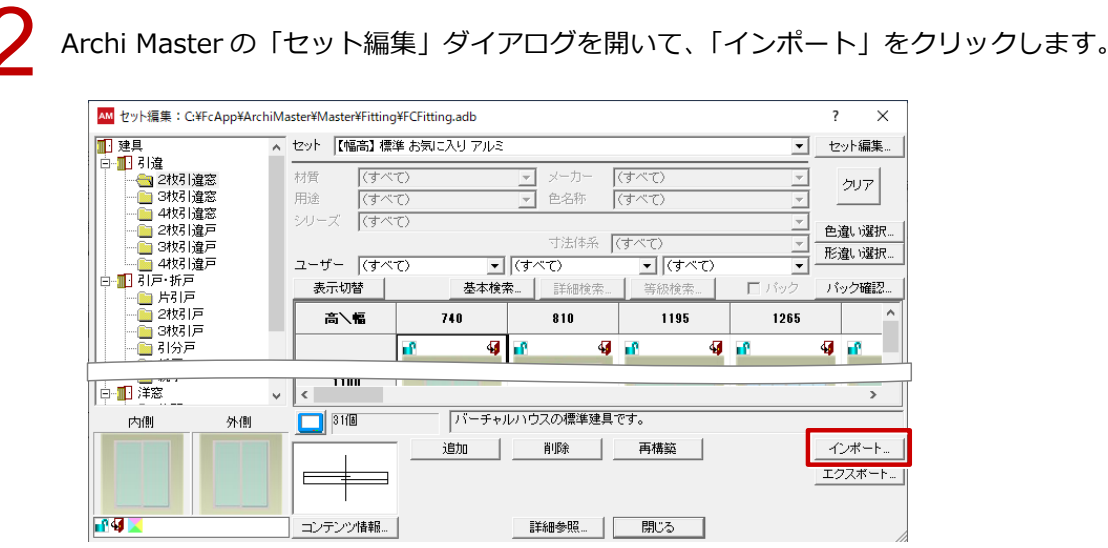

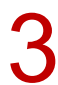

「開く」ダイアログで、エクスポートしたファイルを選択して「開く」をクリックします。

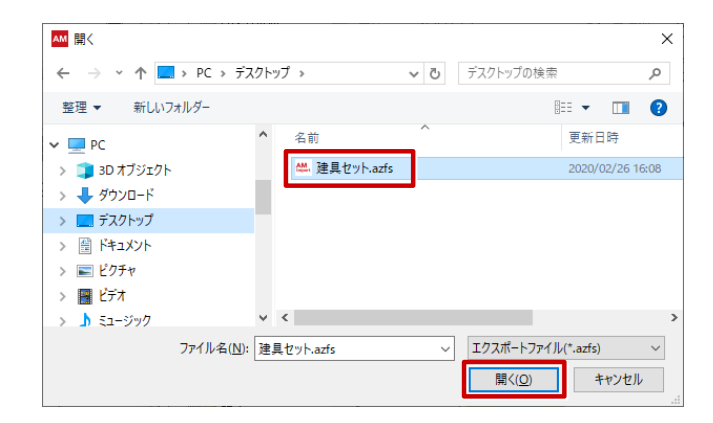

### 4 「インポートオプション」ダイアログで、同じデータが存在する場合の処理方法を選択して「OK」を クリックします。

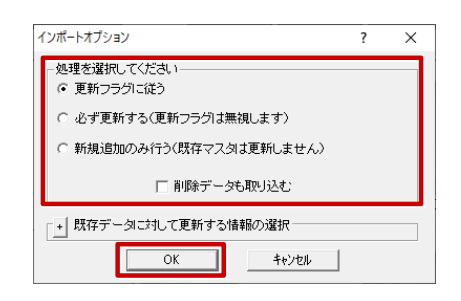

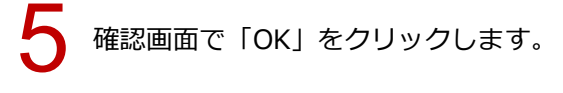

| Archi Master               | ×       |
|----------------------------|---------|
| <ol> <li>インポートが</li> </ol> | 終了しました。 |
| ОК                         | 結果一覧    |

・【条件】のセットをインポートする時は、検索条件のみ取り込みます。建具アイテムは取り込まれません。

#### Archi Master

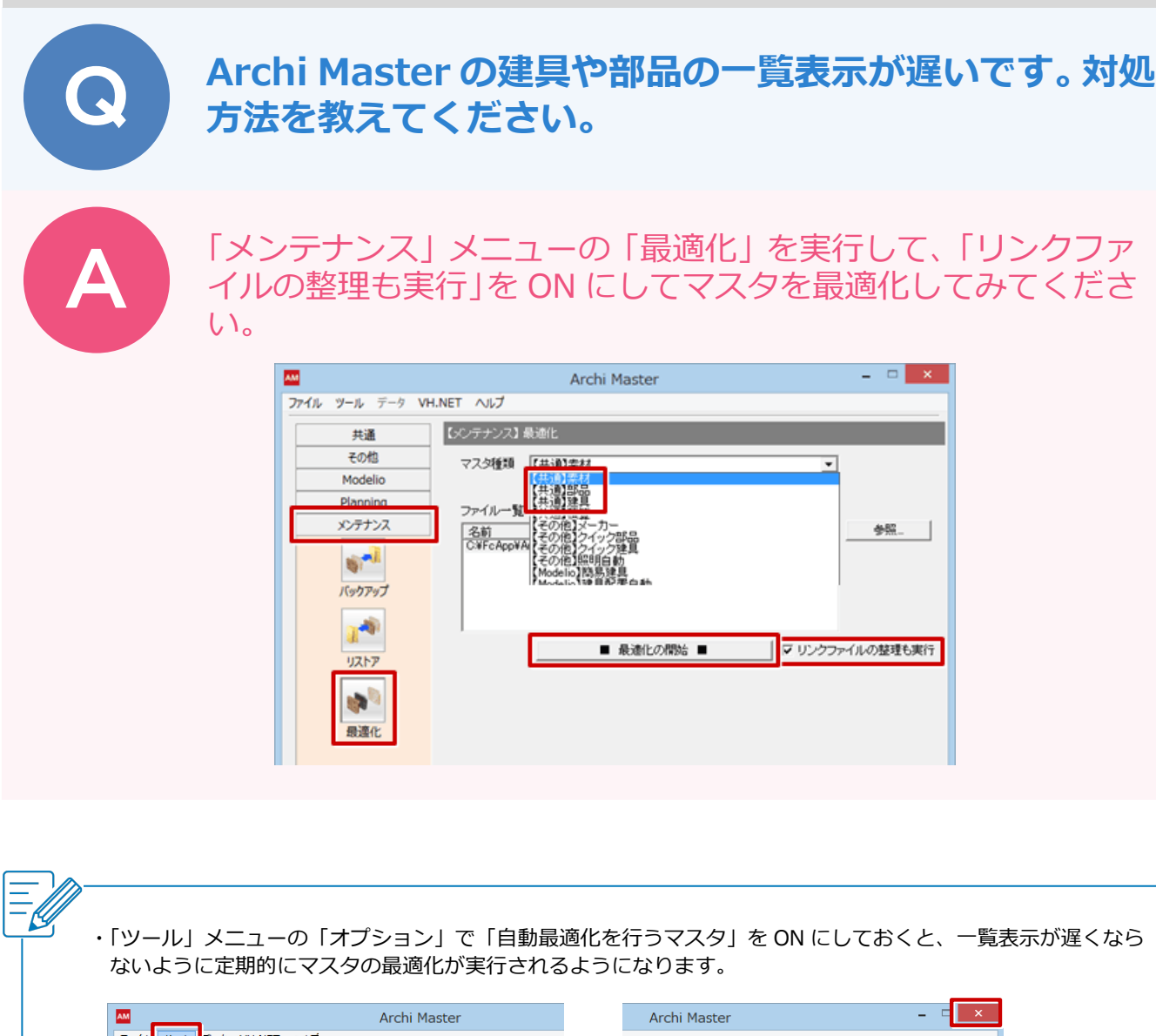

| Archi Master                                                                                                    | Archi Master – T                                                                                                    |
|----------------------------------------------------------------------------------------------------|----------------------------------------------------------------------------------------------------|
| エノスポート<br>単色素材のエクスポート<br>単色素材のインポート<br>単色素材の編集<br>オプション                                                                                                    | オ・屋根村〉<br>Master¥MasteriaNFCMaterialadb<br>メータのの日本では、<br>製品終了時に<br>鼻滴化を行う                                                                                                    |
| 素材     素材-括.       オブション     マン                                                                                                    | 素材 素材一括 マスク自動最適化確認                                                                                                    |
| オブション       マズク目動最適化設定         アブリケーション終了時に「自動最適化設行うマスタにチェックをつけてください。         ローカルのマスタをご使用の場合は、設定をONにすることをお勧めします。         シーノーママスタを注射のします。         シーノーママスタを注射のします。         シーノーへの書き込み増限がないと最適化が行えません。         自動最適化と行うマスタ         ゴは、「CVFCAppWarchiMaster¥Master¥Master¥PGMaterialJad         マロドンクスタン         ゴは、「CVFCAppWarchiMaster¥Master¥PGPartsadb         マロドンクアノ3         ロン         コロドンクスタン         ゴは、「CVFCAppWarchiMaster¥Master¥Parts¥FCPartsadb         マロドンクアノ3         ロン         コロドンクアノ3         コロドンクアノ3         コロドンクアノ3         コロドンクアノ3         コロドンクアノ3         コロドンクアン3         コロドンクアノ3         コロドンクアノ3         コロドンクアノ4 | マスタの最適化とより、アブリケーションのパフォーマンスが向上します。         ●         ●         ●         ●         ●         ●         ●         ●         ●         ●         ●         ●         ●         ●         ●         ●         ●         ●         ●         ●         ●         ●         ●         ●         ●         ●         ●         ●         ●         ●         ●         ●         ●         ●         ●         ●         ●         ●         ●         ●         ●         ●         ●         ●         ●         ●         ●         ●         ●         ●         ●         ●         ●         ● <td< td=""></td<> |
| ок +т>tл                                                                                                    | ▽ 建具: ○○¥FcApp¥ArchiMaster¥Master¥Fitting¥FCFitting adb 2015/07/13 11:22:40<br>最適化が完了するまでコンピュータの電源は切らないでください。<br>OK キャンセル                                                                                                    |

#### Archi Master

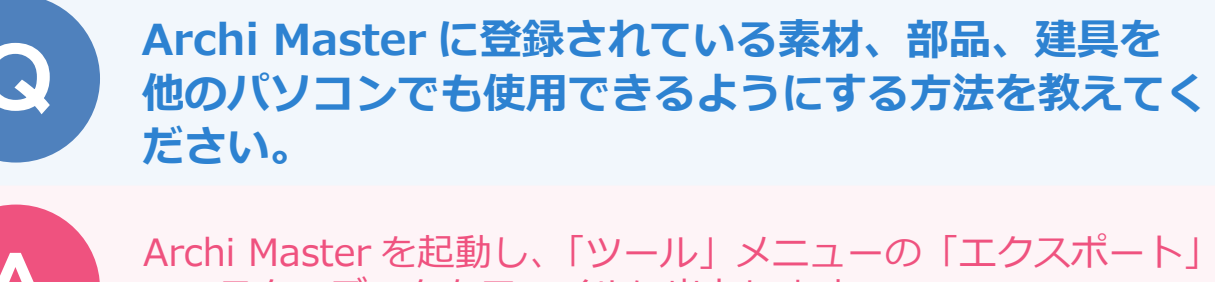

でマスタのデータをファイルに出力します。 出力したファイルを他のパソコンにコピーし、そのファイルを使ってインポートします。

#### エクスポート方法

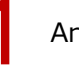

Archi Master を起動し、エクスポートする対象のマスタ(ここでは「部品」)を選びます。

| AM                                          | Archi Master                              | - 🗆 🗙 |
|---------------------------------------------|-------------------------------------------|-------|
| ファイル ツール データ V                              | H.NET ヘルプ                                 |       |
| 共通                                          | 【共通】部品(設備・エクステリア)                         |       |
|                                             | C#FcApp#ArchiMaster#Master#Parts#Partsadb | ▼ 参照  |
| 素材<br>(仕上材・屋根材)                             |                                           |       |
| <ul> <li>部品</li> <li>(設備・エクステリア)</li> </ul> | 一覧表示                                      |       |
| 建具<br>(サッシ・ドア)                              | セット編集                                     |       |
| <b>N</b>                                    | 初期纪少上最定                                   |       |

2

✓ 「ツール」メニューから「エクスポート」を選びます。

| AM              | Archi Master                              | - 🗆 🗙 |
|-----------------|-------------------------------------------|-------|
| ファイル ツール データ Vト | I.NET NIJ                                 |       |
| エクスポート          | 部品(設備・エクステリア)                             |       |
| オプション           |                                           |       |
| 素材              | ©¥FcApp¥ArchiMaster¥Master¥Parts¥Partsadb | 参照    |

3

「エクスポート」ダイアログで、出力するメーカーを設定して「エクスポートのみ」をクリックします。 一部のメーカーのみエクスポートする場合は、必要なメーカー以外を OFF にします。

| :                                       | エクスポート                 |                         | ? ×    |
|-----------------------------------------|------------------------|-------------------------|--------|
| <mark>▼</mark> ユーザ登録<br>□標準             | シリーズ<br>ユーザー1<br>ユーザー2 | (すべて)<br>(すべて)<br>(すべて) | -<br>- |
|                                         | ユーザー3                  | (বৃ্শ্দু)               |        |
|                                         |                        |                         |        |
| <u>全ON</u><br>全OFF<br>エクスポートのみ<br>エクスポー | ▶+肖邶余                  |                         | 閉じる    |

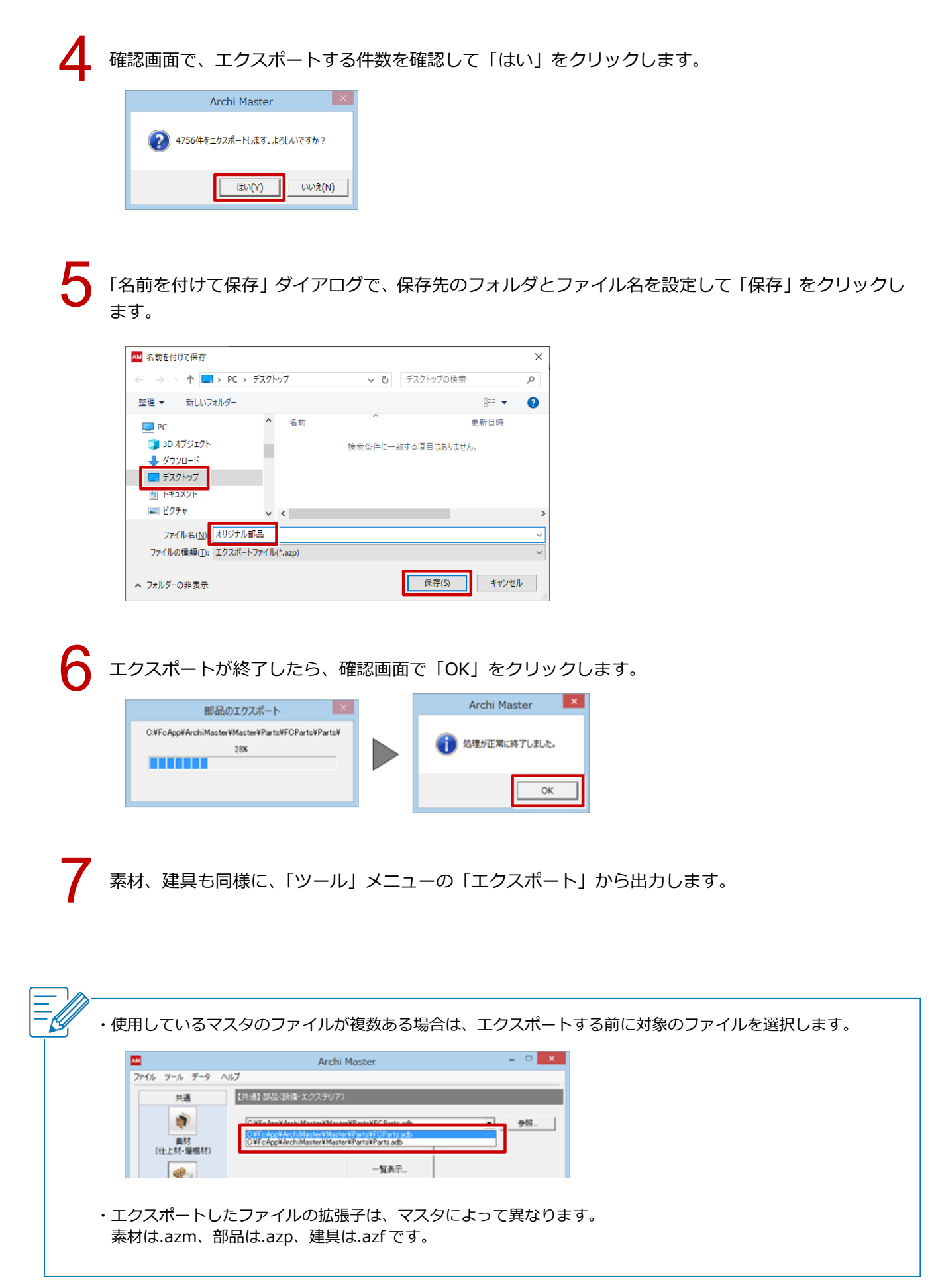

## インポート方法

エクスポートしたファイルを他のパソコンにコピーして、そのファイルをダブルクリックします。

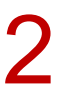

「Archi Master 一括インポート」ダイアログが開くので、インポート先のマスタファイルを確認して 「実行」をクリックします。

| <b>#</b> | Archi Master 一括インポート ×                                                         |
|----------|--------------------------------------------------------------------------------|
| 56       | OVFc Appl Archildaster V Master V Parts VParts ado                             |
|          |                                                                                |
|          |                                                                                |
|          |                                                                                |
| A        | 上記のインボート先ドライブの空渡容量が不足している場合は、<br>正常に処理ですね、可能性があります。<br>十分な空き容量を増加してから実行してください。 |
|          | 実行 4v200                                                                       |

3 「インポートオプション」ダイアログで、同じデータが存在する場合の処理方法を選択して「OK」を クリックします

| インボートオプション               | × |
|--------------------------|---|
| - 処理を選択してください            |   |
| ○ 必ず更新する(更新フラグは無視します)    |   |
| ○ 新規追加のみ行う(既存マスタは更新しません) |   |
| □ 削除データも取り込む             |   |
| ■ 既存データごもして更新する情報の選択     |   |
| OK 4+/th                 |   |

∠ インポートが終了したら、確認画面で「OK」をクリックします。

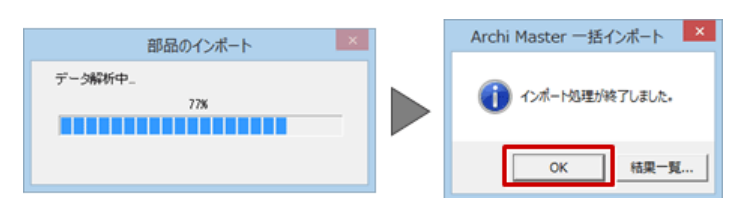

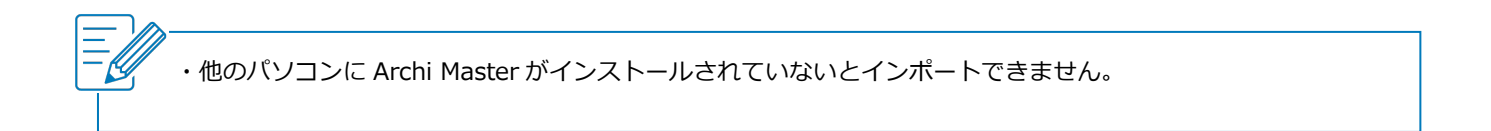